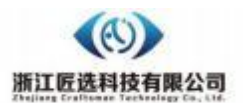

# 桌面皮带机检测设备用户手册

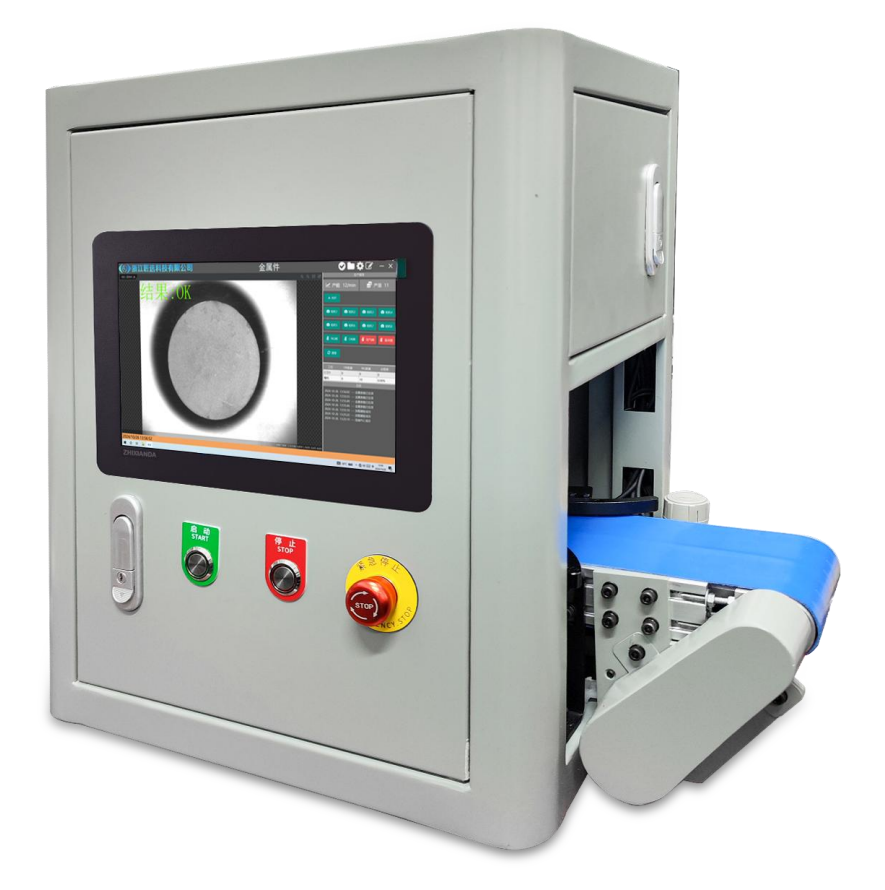

本公司秉承不断创新及研究改进工作,因此随时保有更 改设计规格及结果异动之权利,若有变动恕不另行通知。 前言

非常感谢您购买匠选科技 CCD 视觉检测设备桌面皮带机系 列产品。 请在仔细阅读本使用说明书的基础上,正确、安全地 使用本产品。 请妥善保管本说明书以备日后参考。

当使用本公司产品时,请务必遵守这些安全说明中所述的安 全注意事项。

## 安全注意事项

请阅读并理解下列安全注意事项,以避免损坏本产品或与本产 品连接的任何产品,以及对操作人员及其他人员造成人身伤害的危 险。为避免可能的危险, 请务必按照规定使用本产品。

若要插拔电源插头,关机时请将皮带停止后移除插头!

只有经我公司授权或培训合格的工作人员才能使用和维修本产品。 以下安全术语和符号可能出现在本产品中:

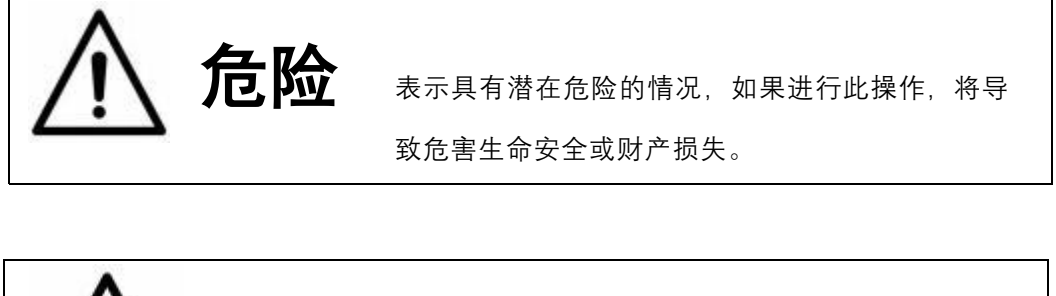

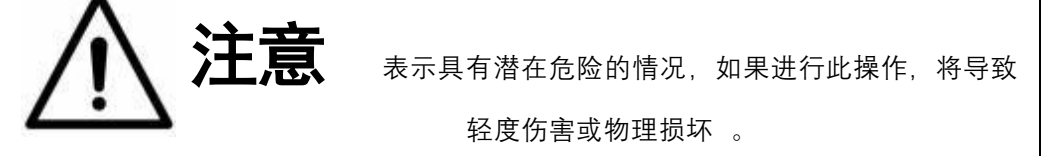

此标志表示禁止进行的作业内容。

此标志表示必须进行的作业内容。

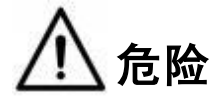

 1. 切勿在有腐蚀性环境、可燃气体环境、潮湿环境、高温环境及易 爆物附近使用,否则会导致火灾。

 为避免电击,接地导线必须与地相连。在使用本产品前,请务 必将本产品正确接地。

 严禁使电路外露,禁止在设备上方放置重物,杜绝导致触电、火 灾、损坏或产品故障。

> 请按照产品的重量或额定输出功率正确进行安装,否则会导致故 障或人身伤害。

> 2. 切勿擅自改装、解体或修理本产品,否则会导致触电、人身伤害 或引起火灾。

3. 在使用本产品时,请务必正常开、关机,否则会导致故障。

4. 切勿强烈撞击设备,否则会导致故障。

5. 故障发生时,请排除故障原因以及确认安全后,再启动设备。否则会导致人身伤害。

#### 目录

- 一、产品简介 7
  - 1.1 机台特性 7
  - 1.2 适用范围 7
  - 1.3 产品外观 7
  - 1.4 产品规格 8
- 二、 使用须知 10
  - 2.1 安装场所 10
  - 2.2 电源设备 10
  - 2.3 人身安全 10
- 三、 硬件介绍 11
  - 3.1 开关面板 11
  - 3.2 导向块/对射光纤传感器 12
  - 3.3 气嘴 13
  - 3.4 相机/镜头 14
- 四、 MVS 软件使用教程 15
  - 4.1 第一步---打开图像 15
  - 4.2 第二步-调节参数 16

4.3 第三步--保存配置 18

- 五、 CCD 软件使用教程 19
  - 5.1 第一步——加载方案 19
  - 5.2 第二步——相机设置 20
  - 5.3 第三步——基本模块 22
  - 5.4 第四步——检测模块 27
  - 5.5 第五步——通信及保存 39
  - 5.6 第六步——参数修改 42
- 六、 网络在线远程服务 44
- 七、 日常检查维护 45
- 八、异常情况处理 46
- 九、售后服务(维修) 47
- 十、联系我们 48

## 一、产品简介

桌面皮带机检测设备

1.1 机台特性

人性化设计的机台及系统、简易的操作方式、友好的用户界面。快速 完成 各项检测指标,每分钟可检测高达 60~300 个。检测过程中 不会对产品造成其它伤害。

1.2 适用范围

适用于检测可平稳放置产品的角度、尺寸、零部件有无、产品正反、 部分产品缺陷、字符及读码等等。

1.3 产品外观

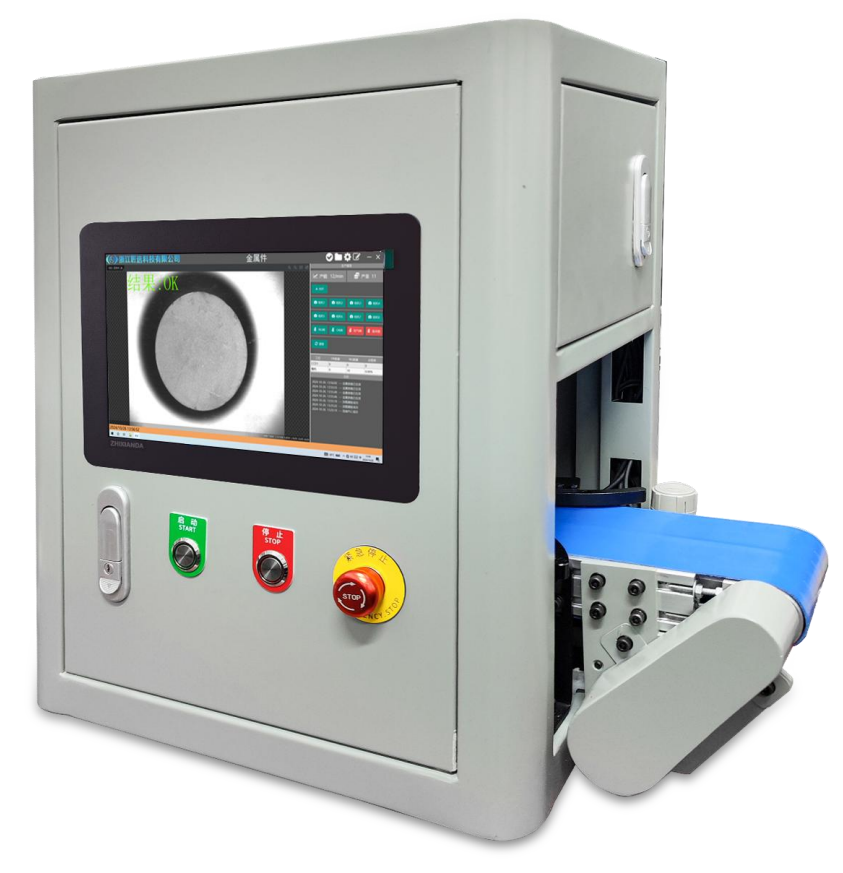

## 1.4 产品规格

| 设备类型   | 桌面皮带机检测设备                |
|--------|--------------------------|
| 适用范围   | 适用于检测可平稳放置产品的角度、尺寸、零部件   |
|        | 有元、厂吅止仪、部分厂吅碳陷、子付及误码守守。  |
| 上料平台   | 设备内置平台                   |
| 工业相机   | 海康 130W 工业相机(选配 500W 像素) |
| 工业镜头   | 工业镜头                     |
| 环形光源   | 环形光源                     |
| 皮带尺寸   | 宽 100mm                  |
| 相机个数   | 标配 1 个                   |
| 控制系统   | 视觉控制系统                   |
| 影像检测软件 | 视觉控制系统                   |
| 显示屏尺寸  | 10.6 英寸                  |
| 检测速度   | 0-3000 转                 |
| 精度     | 最高可达±0.1mm               |
| 额定功率   | 300W                     |
| 伺服电机功率 | 400W                     |
| 电源电压   | 二相 220V 50Hz             |
| 气压     | 外部给气压,具体以实际为准            |

| 工作温度  | −5°C~50°C                  |
|-------|----------------------------|
| 存储温度  | −30°C <sup>~</sup> 70°C    |
| 工作湿度  | 20%-80%无冷凝                 |
| 空气过滤阀 | 空气过滤阀 SMC                  |
| 电磁阀   | 电磁阀 MAC                    |
| 设备尺寸  | 610mm(长)*290mm(宽)*510mm(高) |
| 检测方式  | 动态检测                       |

注:因客户需求差异,以上仅供参考,请以出厂设备为准

## 二、使用须知

#### 2.1 安装场所

. 设备必须放在坚固平坦的地面,应避免阳光直射、避雨、湿度小、 灰尘少的 厂房。

. 环境温度在-3~45°C。

#### 2.2 电源设备

. 请正确使用电源,两相 220V/50Hz。

. 为了防止发生触电,请有电气专业人员按照接地标准实施接地。

#### 2.3 人身安全

. 请务必遵守安全作业规则,穿戴相应的防静电服饰。

. 着装适当,不要穿宽松衣服或佩戴饰品。让你的头发、衣服和袖 子远离设备运动部件。

# 三、硬件介绍

3.1 开关面板

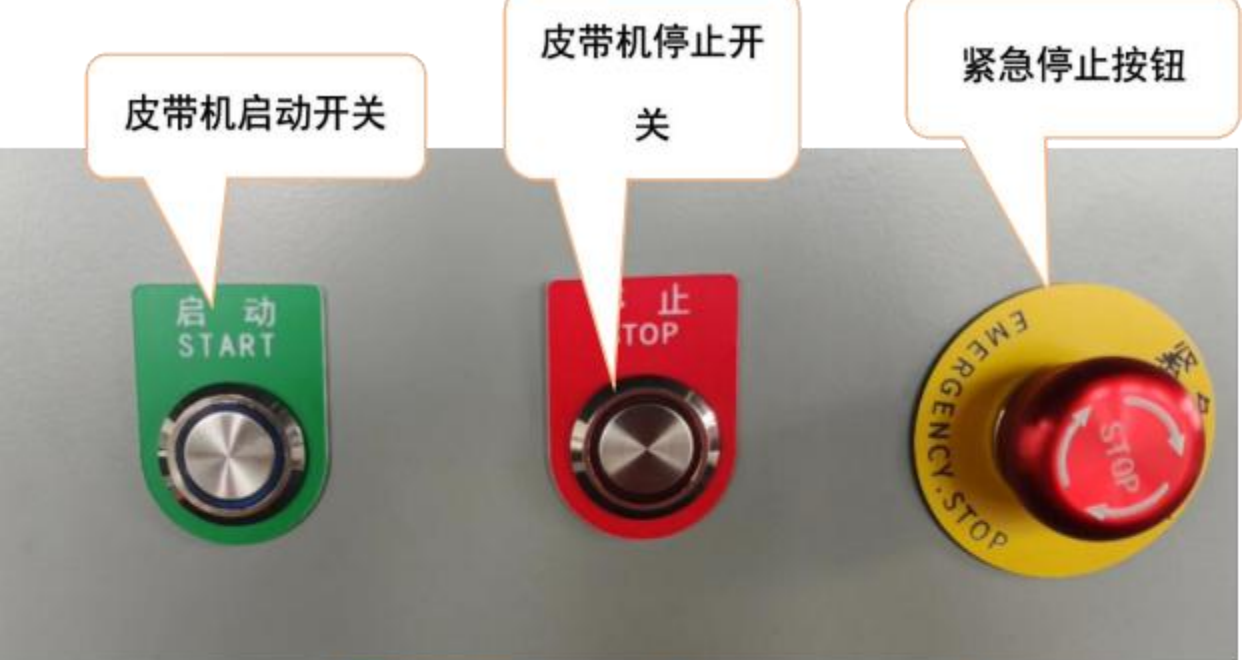

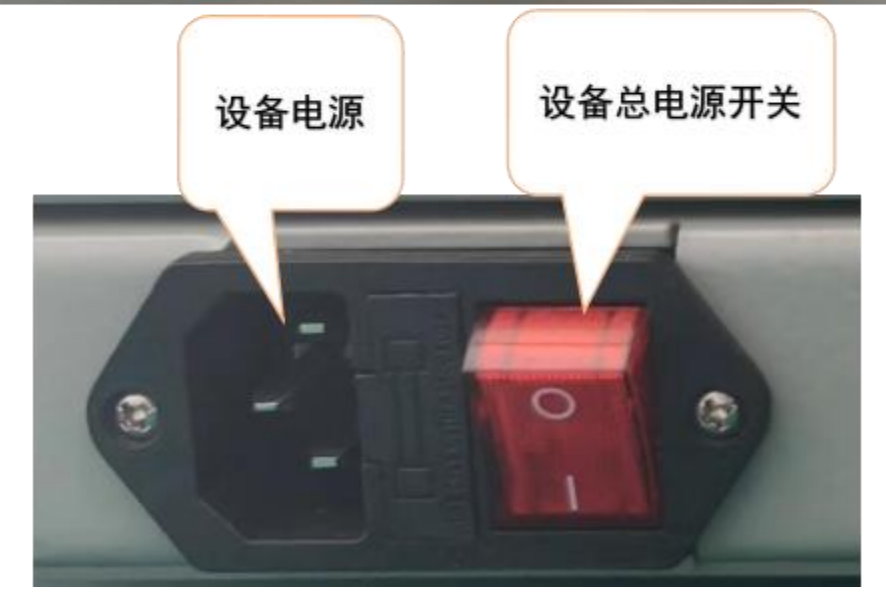

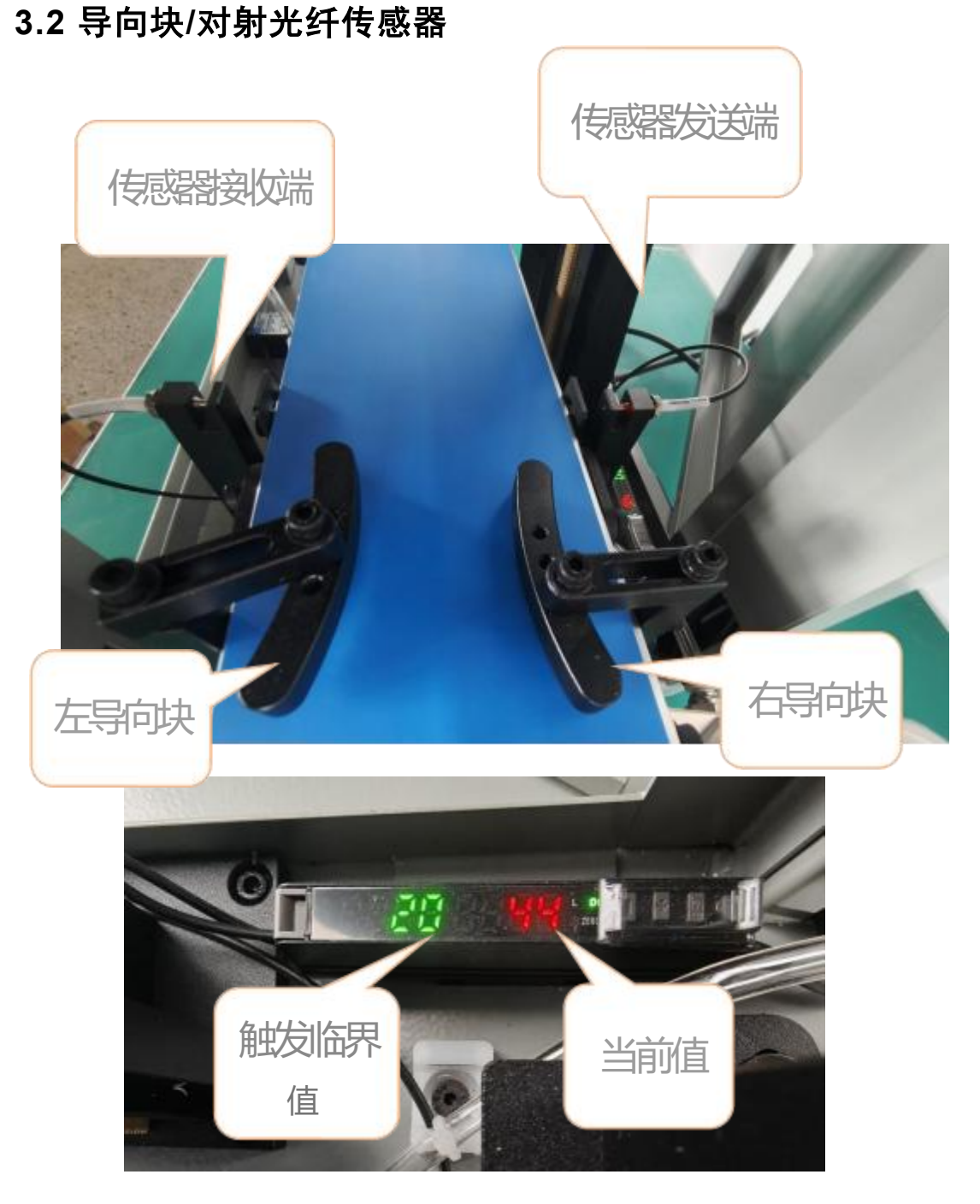

调整导向块位置以适应不同规格的产品,确保每个零件流到相机底下的位置一致。

光纤要与皮带上的样件成水平位置,运转过程中每过一个样件就是一次触发,光电开关就会亮一次,调节光纤位置可调节光纤的灵敏度。

### 3.3 气嘴

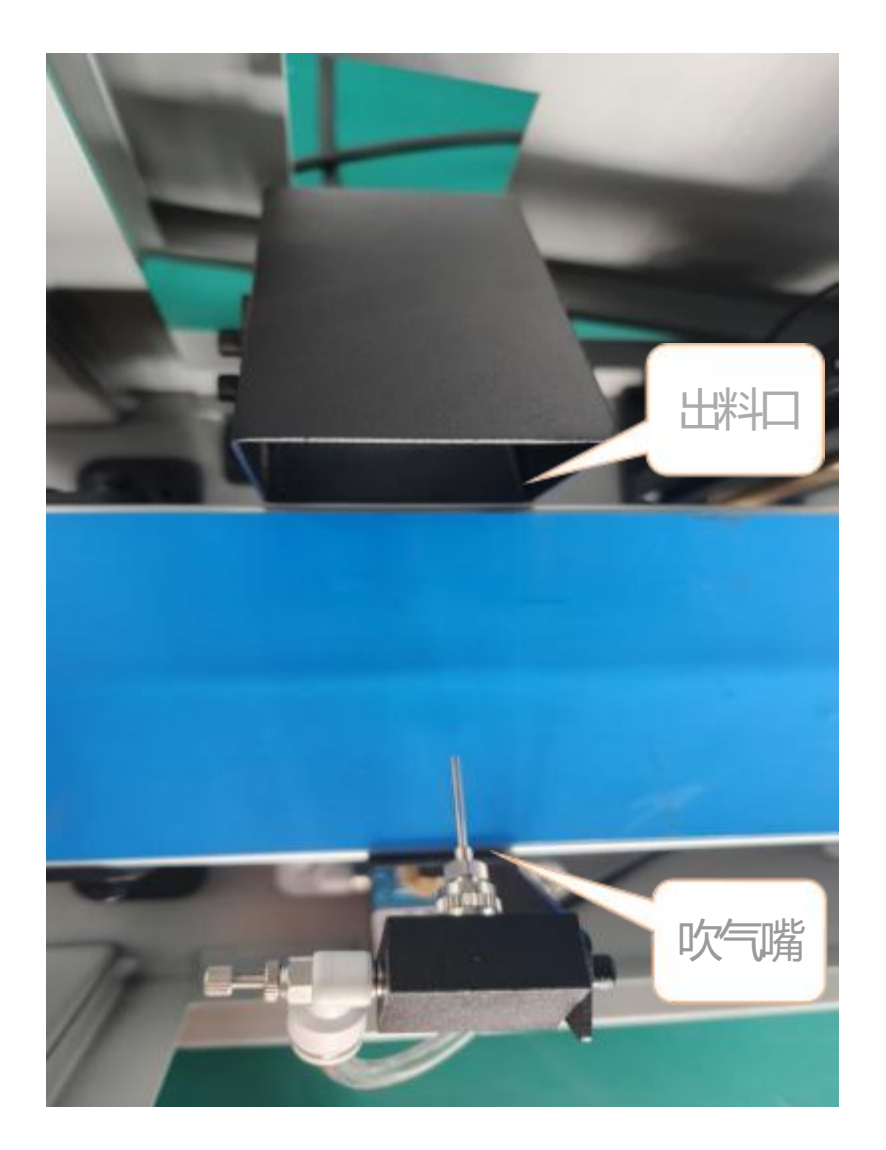

相机输出一个 12VPNP 电信号, 气嘴将 NG 产品吹进出料口, 若产品太大可能导致气嘴气压不足以吹动产品!

### 3.4 相机/镜头

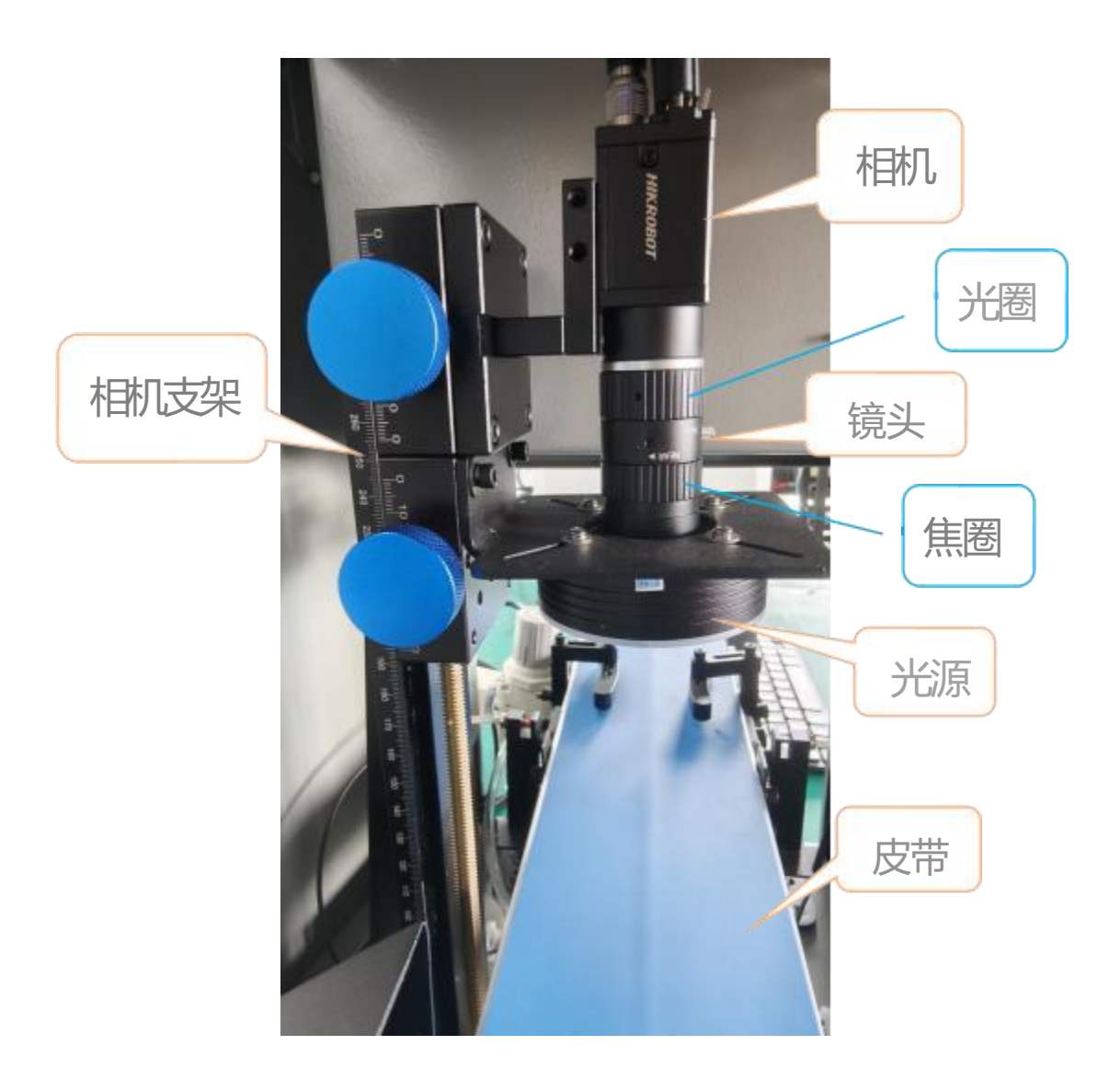

非必要请勿擅自调整焦距、光圈、相机机械位置!

## 四、MVS 软件使用教程

#### 4.1 第一步--打开图像

双击打开桌面上的 MVS 软件,找到需要的相机,双击它

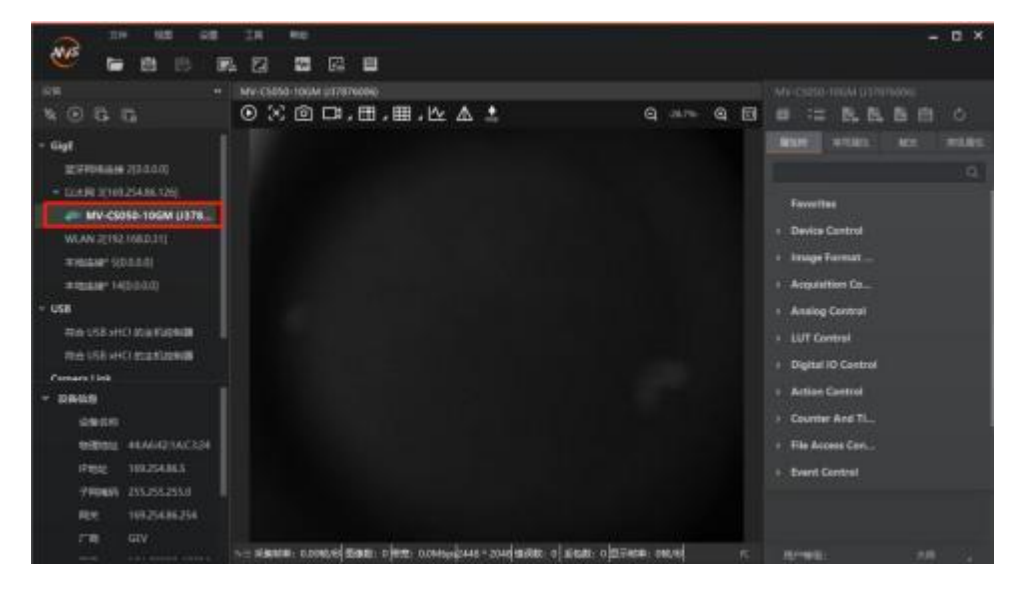

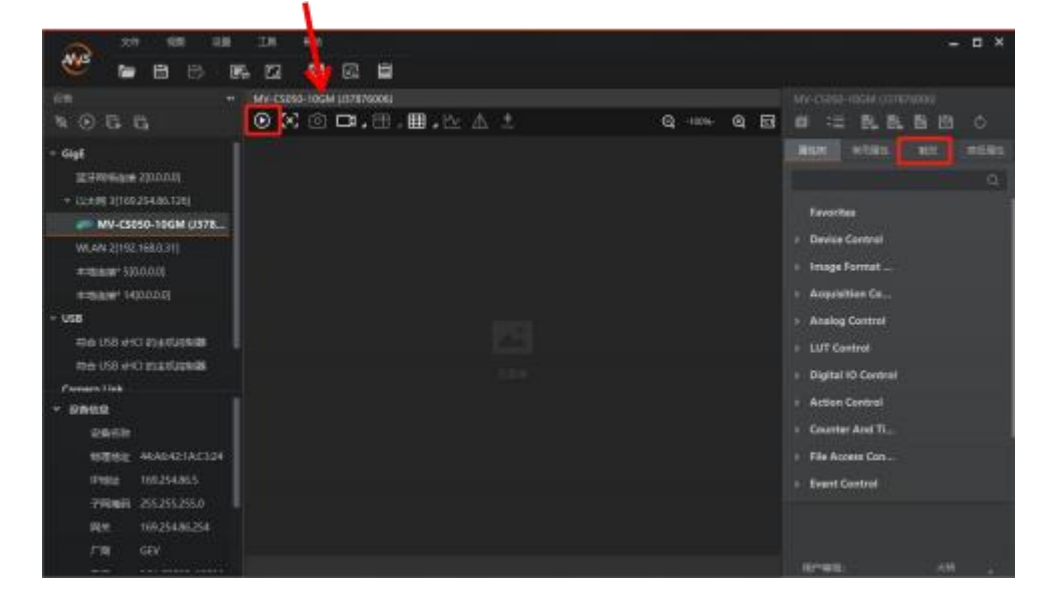

点击开始采集,若显示无图像,再点击右边任务栏的触发

把触发模式改为关闭,此时光源常亮,会出现图像

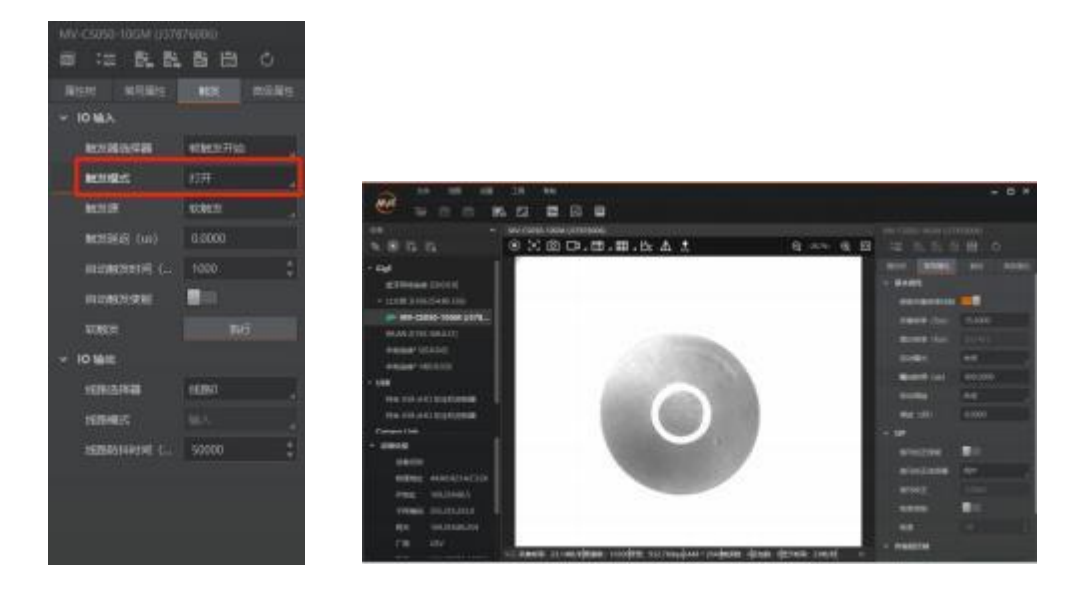

### 4.2 第二步-调节参数

点击右侧任务栏中的常用属性,修改曝光时间,<mark>曝光时间越长,流程</mark> 耗时越久,所以曝光时间不宜过大。

| A 48 68 24 46                                                                                                    | - = ×                   |
|----------------------------------------------------------------------------------------------------|-------------------------|
|                                                                                                    |                         |
| Rm + .NV-Costo-logw(07/07006)                                                                                                    |                         |
| ×066 0X0⊡,⊞,⊞,∆∆\$ 9 ····                                                                                                    | ه 📾 🚎 🛋 📾 ک             |
| - Gigt                                                                                                    | TRAFF REARS AND ADDRESS |
| 1011174010.000 200.0.00                                                                                                    | - 8480                  |
| - 12:218 31169-254.86.620                                                                                                    | enistentette 📷          |
| МУ-CSD50-10GM (µ378                                                                                                    | WERE IFOR STAND         |
| WEAN 20192-110-2011                                                                                                    | IBSAND TANA CLITT       |
| 3-05-01-02-02-02-02-02-02-02-02-02-02-02-02-02-                                                                                                    | Invite Till             |
| #IEEE#14(00.00)                                                                                                    | Bearter (ta) 500,000    |
|                                                                                                    | all and a set           |
| 06 US HC DITURN                                                                                                    |                         |
| en Do POIETSZENI                                                                                                    |                         |
|                                                                                                    | - 85P                   |
|                                                                                                    | andreasen 🖬 🖬           |
| NUMBER ADDRESS                                                                                                    | NGREAMENT,              |
| Fight 160,5436.5                                                                                                    | MANUE LINNY             |
| <b>#Rie</b> # 255,255,2550                                                                                                    | Marei 📰                 |
| R/H 10925436254                                                                                                    | - MR 100 12             |
| THE GRV                                                                                                    |                         |
| and a second and a second second seco |                         |

旋转相机镜头上的光圈旋钮和焦距旋钮,调整光圈大小 和焦距,直至画面清晰,调整完后记得锁紧镜头上的螺 丝,防止误碰

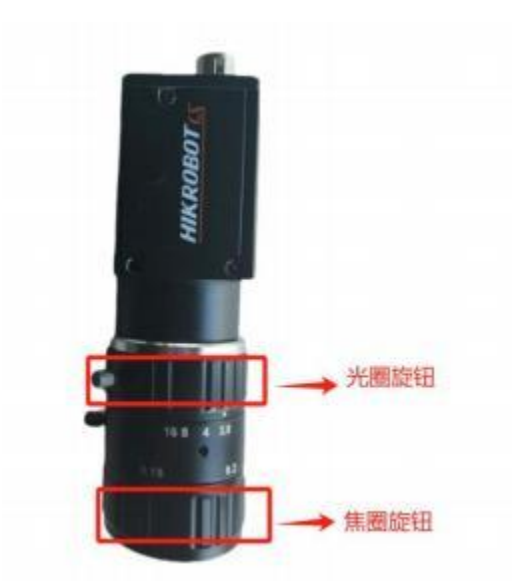

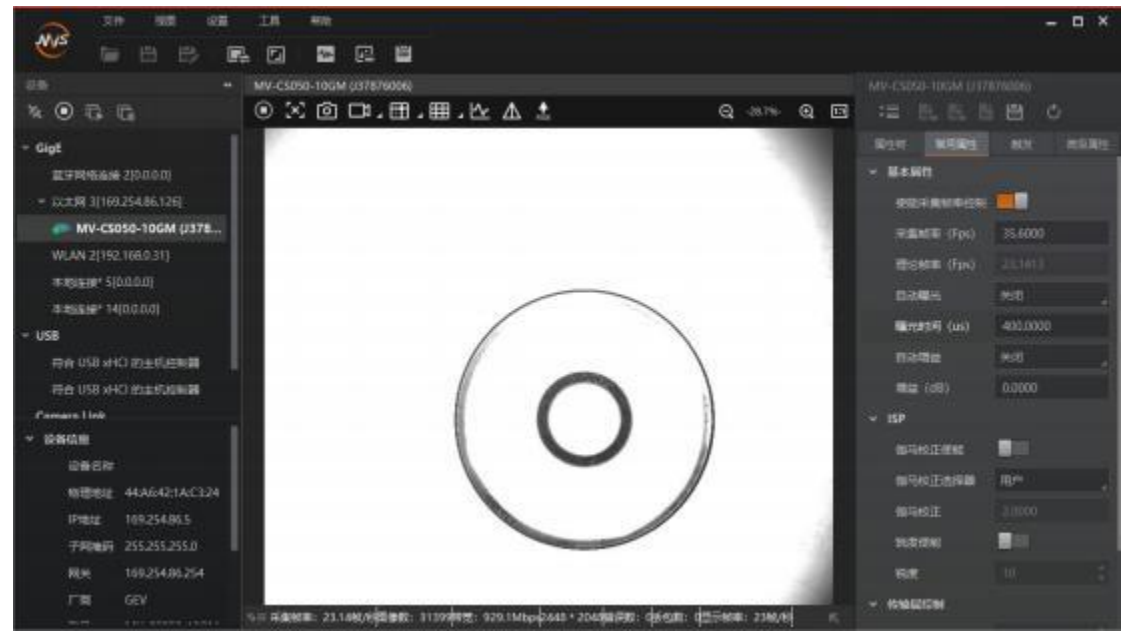

#### 4.3 第三步--保存配置

亮度、光圈和焦距全部调整完成后点击触发,把触发模式改回打开, 点击停止采集,再点击右边任务栏上的 🛅 保存图标

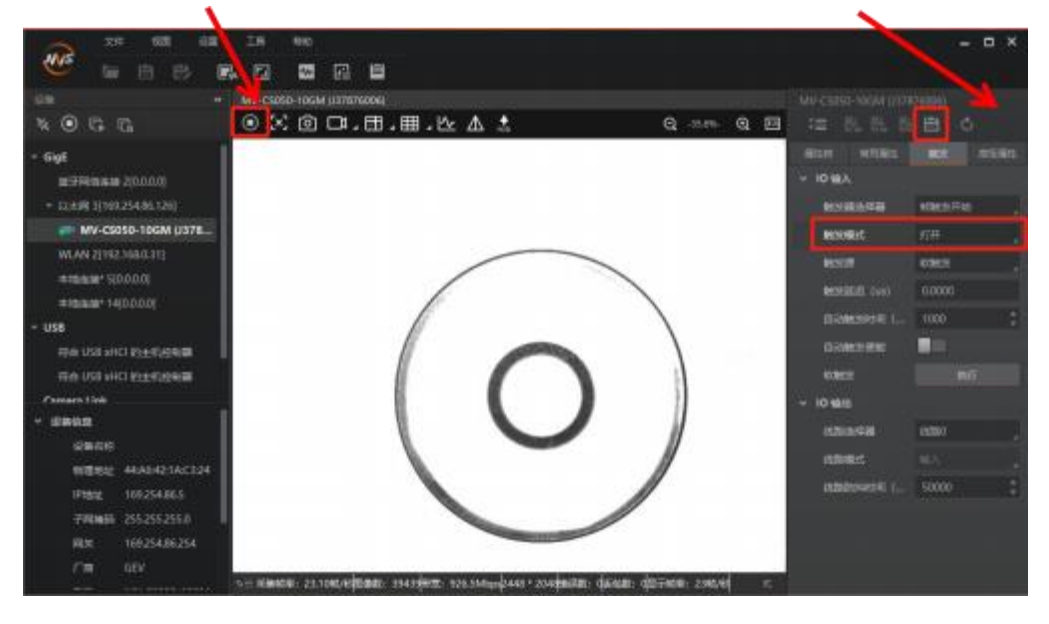

把保存配置、加载配置和启动配置保存在同一用户集中,(点击每个 配置下的用户集 1 即可),关闭保存窗口

| NE 11-14C 1 | -    | (manual) |      |  |
|-------------|------|----------|------|--|
| 用户集工        | 用户继2 | 用户续3     |      |  |
| 加载配置        | ť    |          |      |  |
| 默认          | 用户集1 | 用户集2     | 用户集3 |  |
| 当前腐性:月      | 卢集1  |          |      |  |
| 启动配置        | 1    | a        |      |  |
| 默认          | 用户集1 | 用户集2     | 用户集3 |  |
| 当前應性:月      | 1の集1 |          |      |  |
| 设备重局        | 1    |          |      |  |
| 堂店          |      |          |      |  |
| _           |      |          |      |  |

最后关闭MVS 软件

# 五、CCD 软件使用教程

#### 5.1 第一步——加载方案

双击打开桌面上的<sup>上</sup>CCD 软件,点击运行界面右上角的

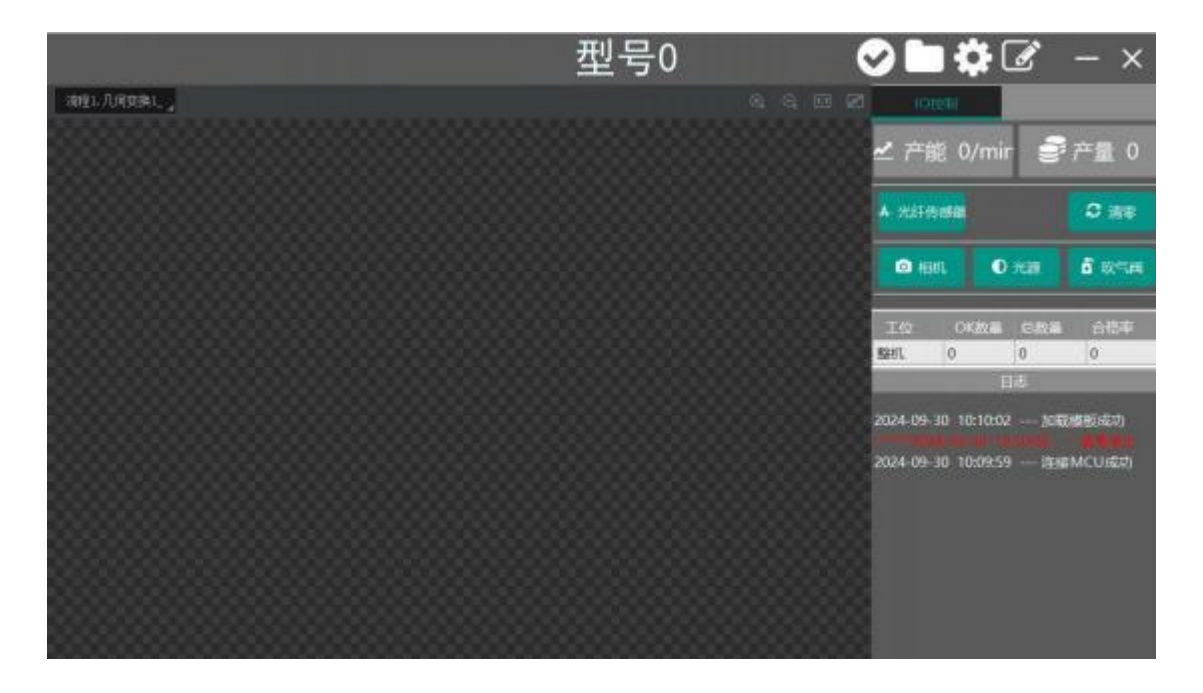

点击切换型号,选择需要的方案,点击确认

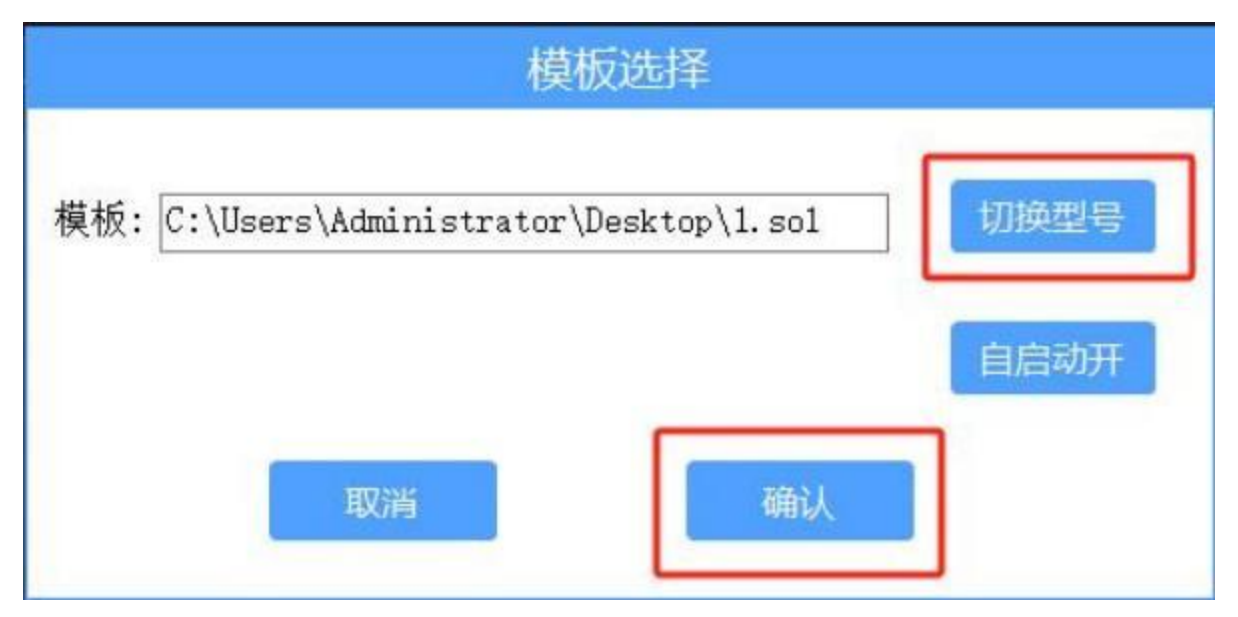

### 5.2 第二步——相机设置

点击右上角的<sup>III</sup>界面切换,打开方案制作界面,点击III打开 相机管理

|                                                          | 型号0        | ⊘ ■ ✿ ☑ - ×                              |
|----------------------------------------------------------|------------|------------------------------------------|
| 88880                                                    |            | 10 million                               |
| <ul> <li>A A A A A A A A A A A A A A A A A A A</li></ul> | eg: ninosi | ✓ 产能 0/mir ● 产量 0                        |
| •                                                        |            | A scittere C are                         |
| -                                                        |            |                                          |
| 1                                                        |            | CO REAL O YOM C RESAR                    |
| S                                                        |            |                                          |
| 1×                                                       |            | 10 10 10 10 10 10 10 10 10 10 10 10 10 1 |
| 2                                                        |            | dt.a.i3488000 50-01-01 06-00-0505        |
| 23                                                       |            | 2024-09-30 10/09-59 <u>1938</u> MCU/830  |
| ····                                                     |            |                                          |
| A. L                                                     |            |                                          |
| 0                                                        |            |                                          |
| (F)                                                      |            |                                          |

点击加号添加相机,选择全局相机

| 相机管理 |   | ×                                       | 138 |
|------|---|-----------------------------------------|-----|
| 设备列表 | Œ |                                         |     |
|      |   |                                         | ×   |
|      |   | 请选择添加相机的类型<br>● 全局相机 ○ Dalsa图像采集 ○ 迈创采集 |     |
|      |   |                                         | 确定  |
|      |   |                                         |     |
|      |   | 調定                                      |     |

选择相机, (默认参数就是在 MVS 软件中保存的用户集中的参数)

| 的管理     |   |         | ×                                 |
|---------|---|---------|-----------------------------------|
| 设备列表    | + | 常用参数 触发 | 设置                                |
| 0 全局相机1 |   | 相机连接    |                                   |
|         |   | GenTL相机 |                                   |
|         |   | 类型选择    | ● 枚举 ○ 跨网段IP                      |
|         |   | 选择相机    | Close                             |
|         |   | 图像缓存数星  | Close                             |
|         |   | 实时取流    | Hikrobot MV-CU013-A0GM (DA210473) |
|         |   | 断线重连时间  | 1 100 🗘                           |
|         |   | 保存用户集1  | 保存用户集1                            |
|         |   | 图像参数    |                                   |
|         |   |         | ·                                 |
|         |   |         | 确定                                |

点击触发设置,把触发源改为 SOFTWARE(软触发),关闭相机管理 窗口

| 相机管理    |         | ×        |
|---------|---------|----------|
| 设备列表 🕂  | 常用参数 触发 | 设置       |
| 0 全局相机1 | 触发设置    |          |
|         | 触发源     | LINEO    |
|         | 触发延迟    | LINEO    |
|         | IO控制    | LINE2    |
|         |         | SOFTWARE |
|         | 光源控制    |          |
|         |         |          |
|         |         |          |
|         |         |          |
|         |         |          |
|         |         | 确定       |

### 5.3 第三步——基本模块

从左侧任务栏中找到并拖出**图像源**模块,双击打开图像源

图像源选择相机,关联相机选择前面所设置的全局相机,关闭图像源 窗口

| €联相机         | 0 全局相机1                                                                                                    |     |
|--------------|----------------------------------------------------------------------------------------------------|-----|
| A READER STA | the second second second second second second second second second second second second second second second s |     |
| 空利调整方面       |                                                                                                    | P   |
| 的增益          |                                                                                                    | P   |
| N初始值         | 1                                                                                                    | ÷ 4 |
| 創出Mono8 [    |                                                                                                    |     |
| 用接使能 [       |                                                                                                    |     |

点击回单次运行,就会出现图像

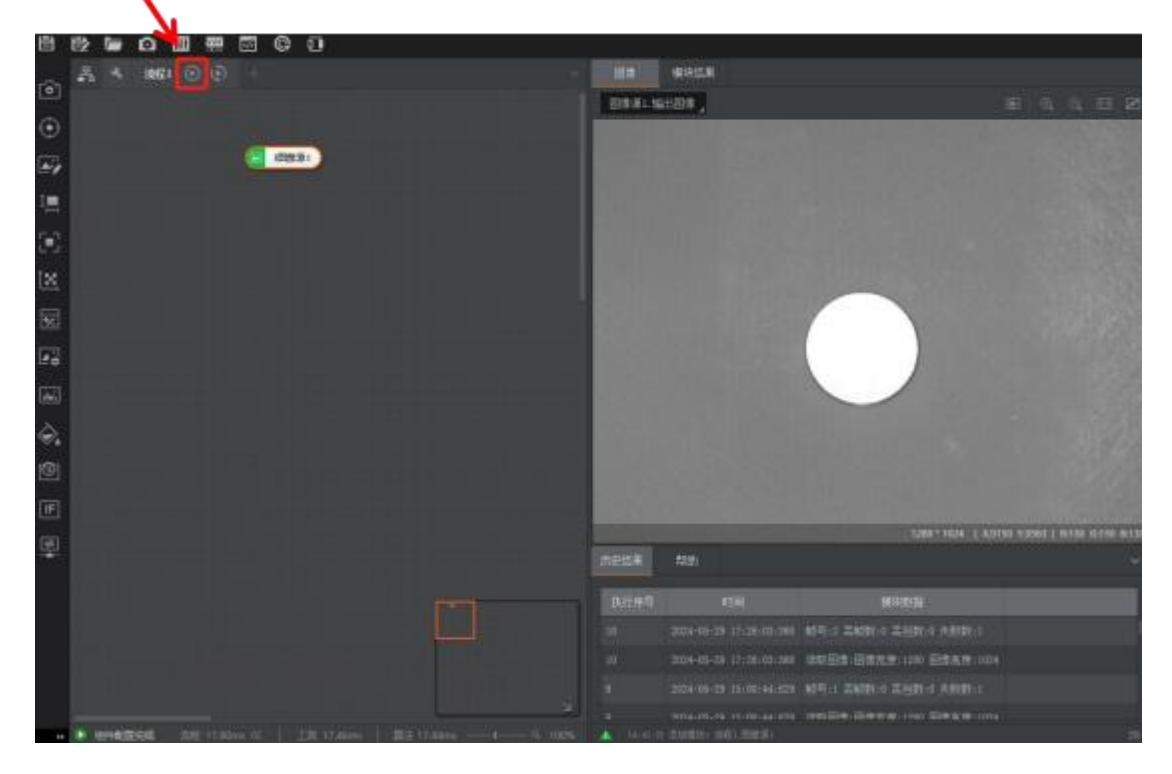

在左侧任务栏中找到并拖出**快速匹配**模块,连接图像源和快速匹配, (箭头要从上一个模块指向刚拖进来的模块,之后的模块也是如此)

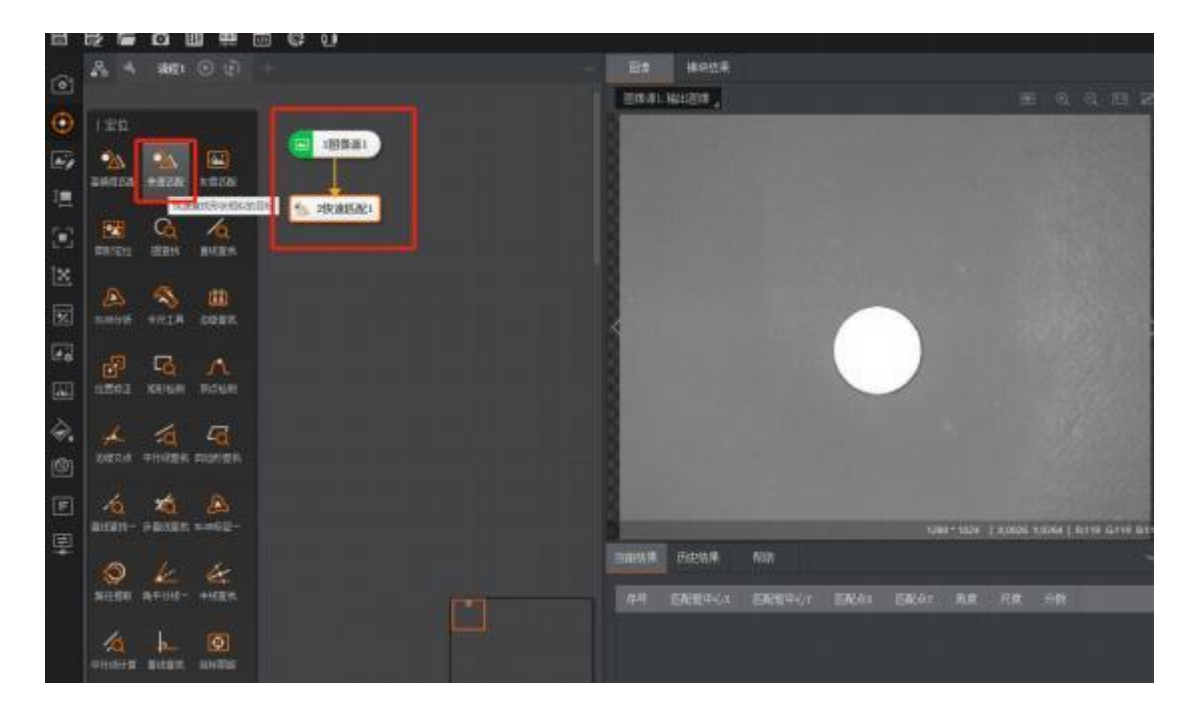

#### 双击打开快速匹配模块,点击特征模板,点击创建

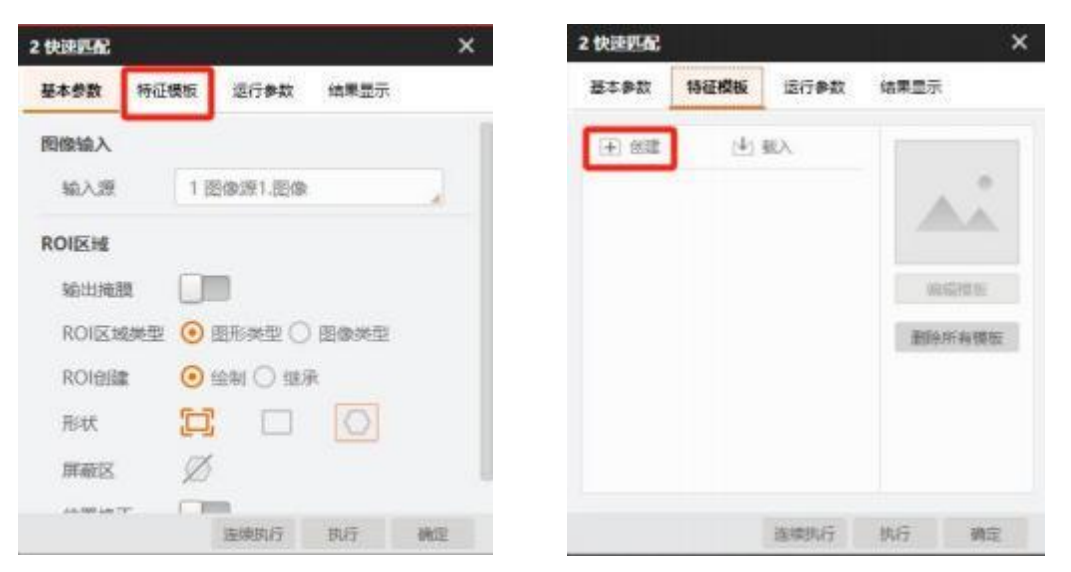

点击创建掩膜, ○ □ ○ (扇圆形/矩形/多边形,看需要选择), 框选整个产品或产品上特征明显的部分,(无法精确匹配到时,可以 修改右侧配置参数,把自动改为手动即可修改;如有多余部分,可以 用 ▲ 橡皮擦擦除)点击 □ 生成模型,点击确定

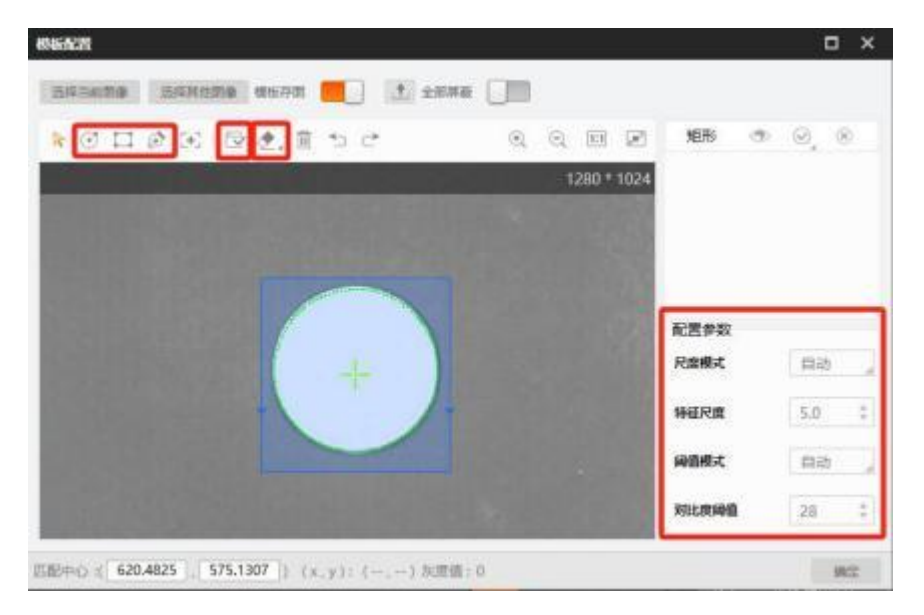

点击运行参数,把角度范围改成-180—180,(有特别需要时,改为 所需的角度范围)

| 基本参数 特征機 | 載    | 运行参数 | 结果显示 | 1    |   |  |
|----------|------|------|------|------|---|--|
| 运行参数     | -    |      | -    |      |   |  |
| 全部搜索模式   |      |      |      |      |   |  |
| 最小匹配分数   | 0.50 |      |      | - 2  |   |  |
| 最大匹配个数   | 1    | ¢ 2₽ |      |      |   |  |
| 匹配极性     | 考虑极性 |      |      |      |   |  |
| 角度范围     | -180 | ¢ 2  | 180  | ÷ 2  |   |  |
| 尺度范围     | 0-   |      |      | _    | 1 |  |
|          |      |      | 高级   | 参数 ~ | 1 |  |
|          |      |      |      |      |   |  |

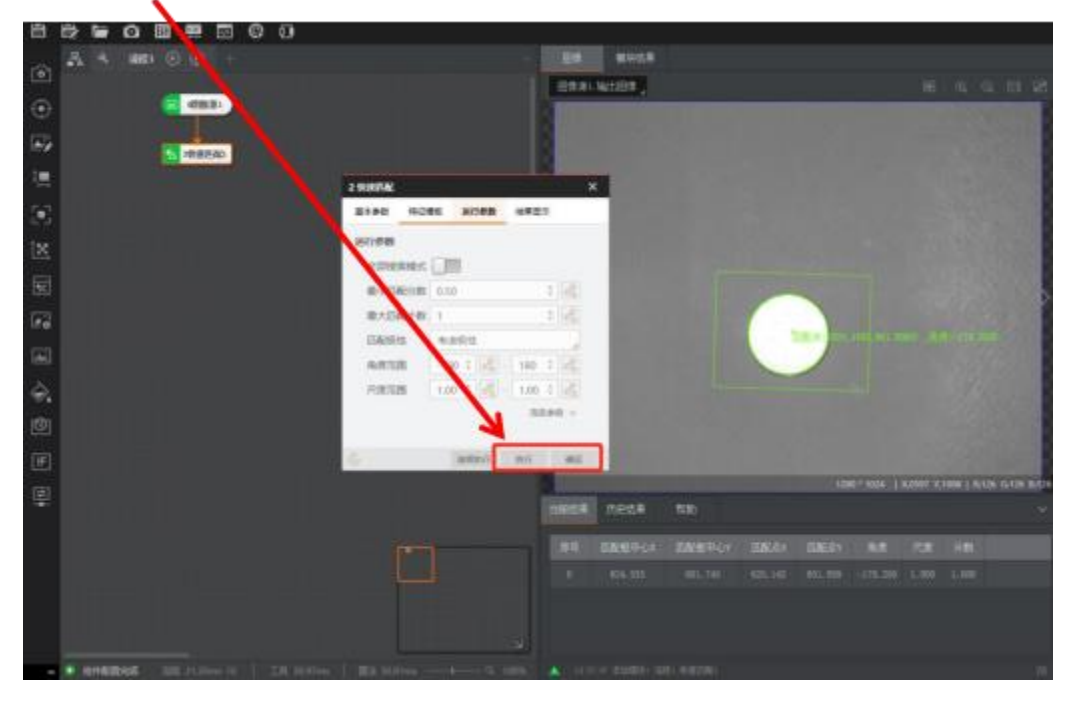

#### 点击执行,图像上就会出现匹配框以及一些匹配参数,再点击确定

在左侧任务栏中找到并拖出**位置修正**模块,连接快速匹配与位置修正

双击打开位置修正,点击执行,再点击创建基准,提示创建成功,点 击确定,关闭窗口

| 3 位置修正 |              | >      | <        |   |
|--------|--------------|--------|----------|---|
| 基本参数结  | 果显示          |        |          |   |
| 位置补正   |              |        |          |   |
| 选择方式   | ⊙ 按点 ○ 按坐标   |        |          |   |
| 原点     | 2 快速匹配1.匹配框中 | NON de |          |   |
| 角度     | 2快速匹配1.角度[]  | 2      |          | × |
| X方向尺度  |              |        | ○ 信息提示   | ~ |
| Y方向尺度  |              | _      | 基准点创建成功! |   |
| 创建基准   | 创建基准         |        |          |   |
|        |              |        | 确定       |   |
|        |              |        |          |   |
|        | 连续执行 执行      | 确定     |          |   |

### 5.4 第四步——检测模块

**检测圆尺寸时**:在左侧任务栏中找到并拖出**圆查找**模块,连接位置修 正和圆查找,双击打开圆查找

| 日            | 112 B |   | 3 III  | 1 <b>8</b> | ¢ | 0     |   |  |         |       |   |    |        |          |        |     |      |              |
|--------------|-------|---|--------|------------|---|-------|---|--|---------|-------|---|----|--------|----------|--------|-----|------|--------------|
| 100          | A     | 4 | iàre I |            |   |       |   |  |         |       |   |    |        |          |        |     |      |              |
|              |       |   |        |            |   |       |   |  | ER.B. N | ec⊞∎, |   |    |        |          |        |     |      | 21           |
| œ            |       |   |        |            |   |       |   |  |         |       |   |    |        |          |        |     |      |              |
| <b>.</b>     |       |   |        |            |   |       |   |  |         |       |   |    |        |          |        |     |      | B            |
| 匮            |       |   |        |            |   | -     | ) |  | 8       |       |   |    |        |          |        |     |      | B            |
| $\mathbb{E}$ |       |   |        |            |   |       |   |  | B       |       |   |    |        |          |        |     |      | 8            |
| <u>[x</u>    |       |   |        |            |   |       |   |  | B.      |       |   |    |        |          |        |     |      | I.           |
|              |       |   |        |            |   | 12802 | 1 |  | 2       |       |   | -  |        |          |        |     |      | 5            |
| 10           |       |   |        |            |   | -     | 1 |  | B       |       | 1 |    |        |          |        |     |      | 1            |
| ١.           |       |   |        |            |   |       |   |  | B       |       |   |    |        |          |        |     |      | s            |
| è.           |       |   |        |            |   |       |   |  | R.      |       |   |    |        |          |        |     |      | B            |
| 0            |       |   |        |            |   |       |   |  | 8       |       |   |    |        |          |        |     |      | a            |
| Ē            |       |   |        |            |   |       |   |  |         |       |   |    |        |          |        |     |      | B            |
| 围            |       |   |        |            |   |       |   |  | ð       |       |   | († | ai+104 | X.0009 1 | 7,5481 | 180 | Gria | <u>88</u> 24 |
| 141          |       |   |        |            |   |       |   |  |         | 400   |   |    |        |          |        |     |      | - 1          |
|              |       |   |        |            |   |       |   |  |         |       |   |    |        |          |        |     |      |              |
|              |       |   |        |            |   |       |   |  |         |       |   |    |        |          |        |     |      | 1945         |
|              |       |   |        |            |   |       |   |  |         |       |   |    |        |          |        |     |      | 7948         |
|              |       |   |        |            |   |       |   |  |         |       |   |    |        |          |        |     |      | 311          |
|              |       |   | 4      |            |   |       |   |  |         |       |   |    |        |          |        |     |      | -            |

在形状中选择圆形,在右侧图像上画出圆

| 886688886    | 0               |                     |                                                                                                    |
|--------------|-----------------|---------------------|----------------------------------------------------------------------------------------------------|
| A 4 100 00 - |                 |                     |                                                                                                    |
| •            |                 |                     |                                                                                                    |
| E,           |                 |                     |                                                                                                    |
| <b>1</b>     | (C 1003)        |                     |                                                                                                    |
| ×            |                 |                     |                                                                                                    |
| 1×           | S (SHORE)       |                     |                                                                                                    |
| T            |                 | ×                   | and the second second se |
| F6           | NARE 2000       | AREN A              | Carlo and a second                                                                                                    |
| (m)          | RINAA<br>IAAR D |                     | B                                                                                                    |
| A.           | ROUTE           |                     | HE                                                                                                    |
| 1            | novaia 🧕        | Inter Cart          |                                                                                                    |
| e            | ли 🤅            |                     |                                                                                                    |
| 孚            |                 | 1045 · .            | C200-11024   0.0220 92046   0.026 0.026 0.12                                                                                                    |
|              | HHZ 1           |                     |                                                                                                    |
|              |                 | BARZY INT HE NOTICE |                                                                                                    |
|              |                 |                     |                                                                                                    |
|              |                 |                     |                                                                                                    |
| · · · ·      |                 |                     |                                                                                                    |

让画出的圆的线对准想要检测的圆,拖动圆上的黄点可以放大/缩小

画出的圆,使其对的更准

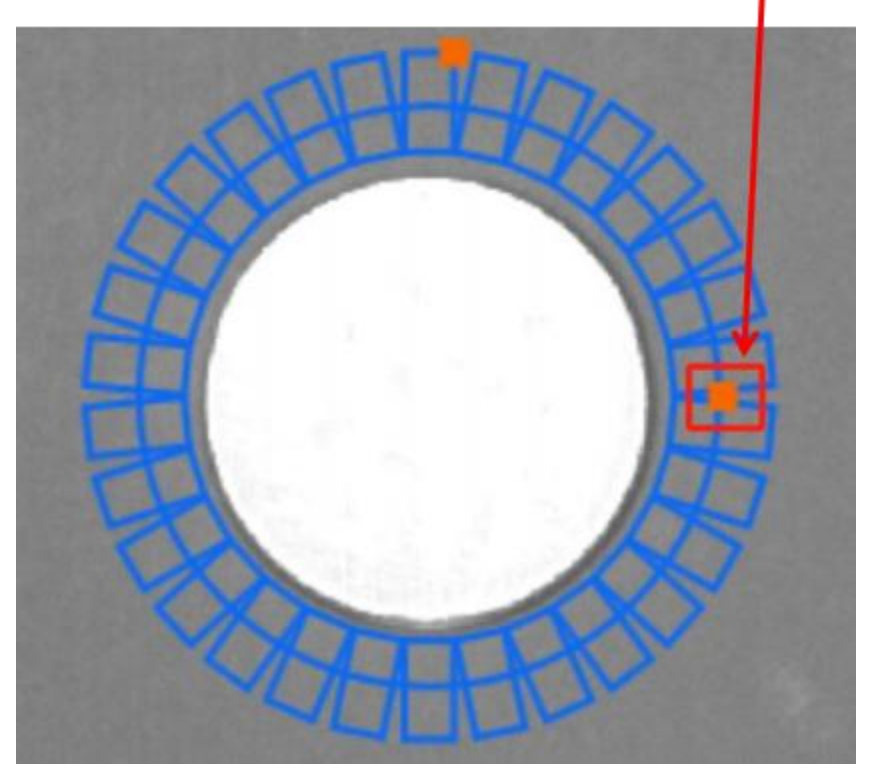

查找出的圆是以点组成的,圆上的矩形就是卡尺,几个矩形即找到圆 上的几个点,拖动**矩形上的黄点**可以改变矩形的大小

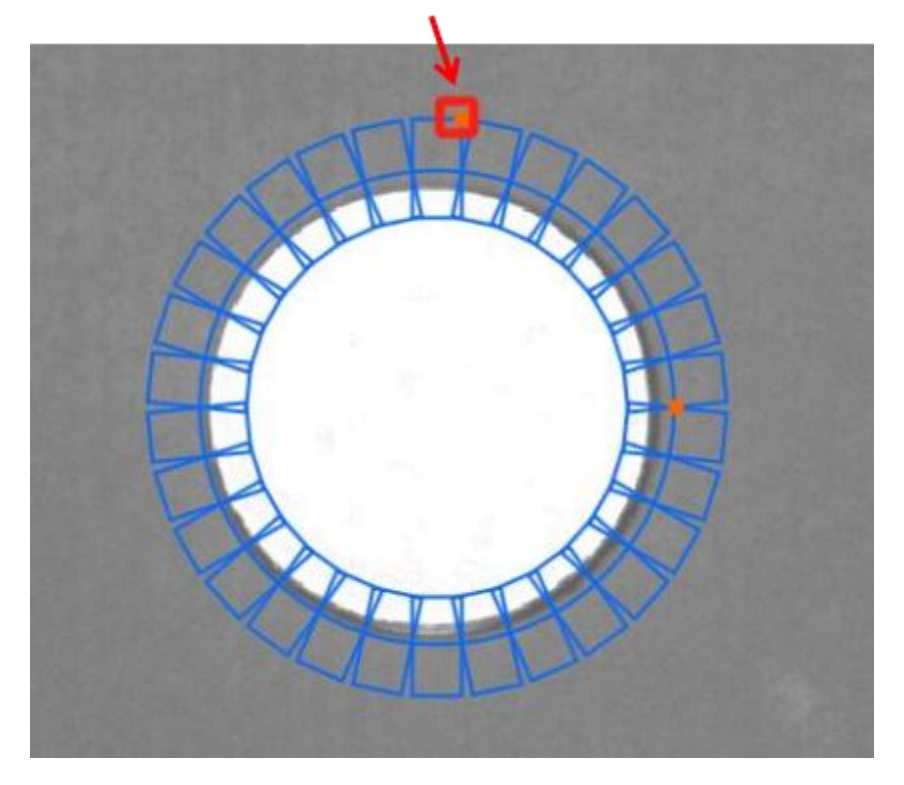

圆查找的点从里到外查找,所以把边缘极性改为从白到黑,边缘类型 按需要选择

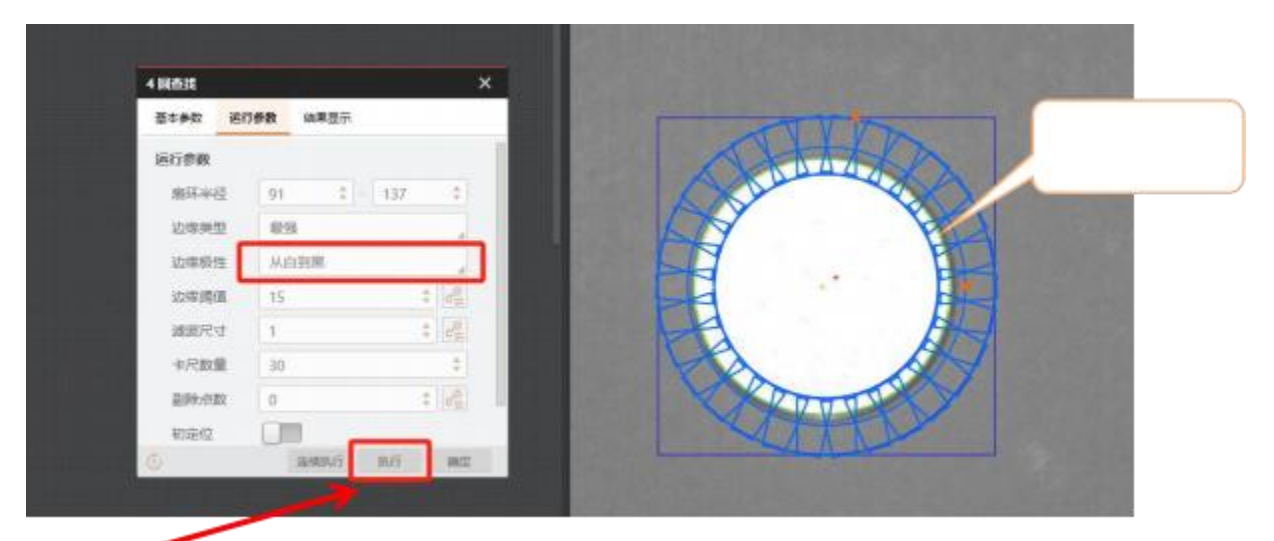

点击执行后,就会找到以点组成的圆, 如果执行后画的圆有所移动,

再重新画一下即可)以及圆的各个参数,点击确定

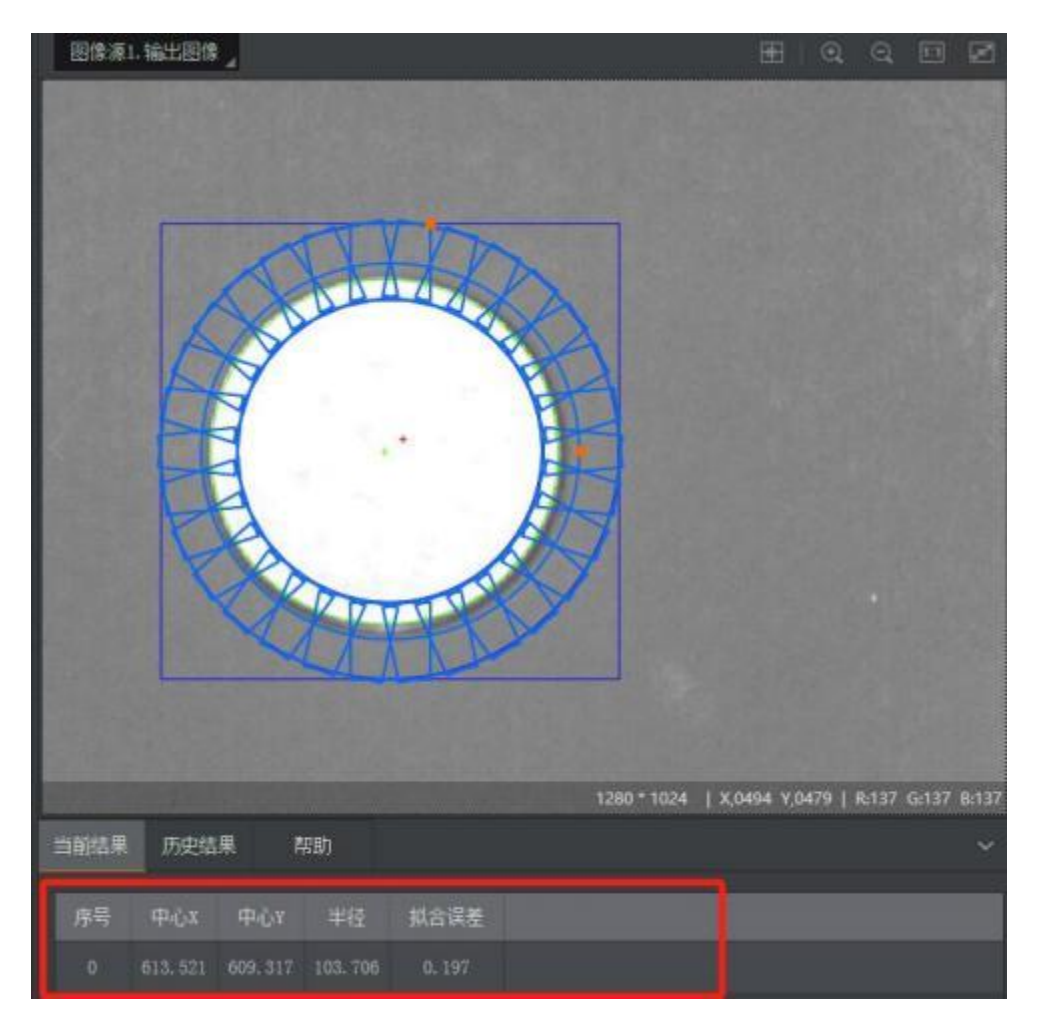

**检测直线尺寸**: 在左侧任务栏中找到并拖出**直线查找**模块, 连接位置修正和直线查找, 双击打开直线查找(前三个模块参考上面圆的检测)

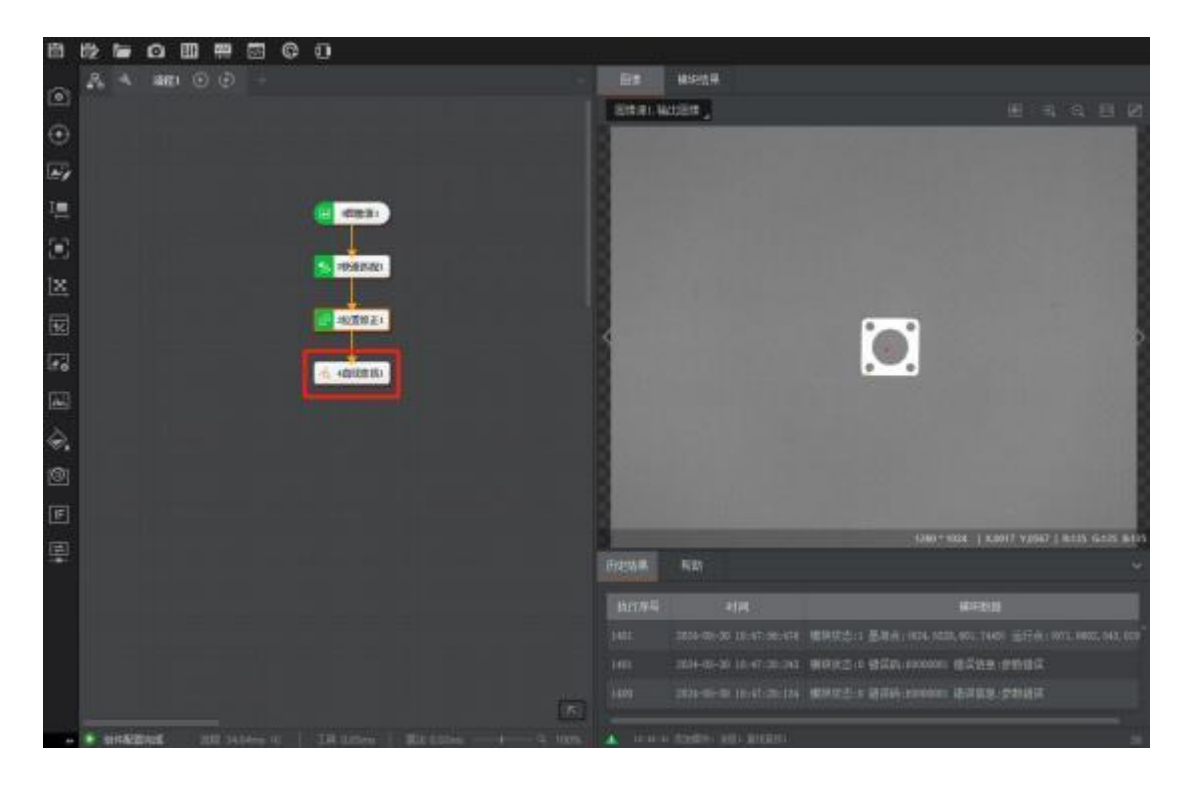

在形状中选择直线,在图像上画出,使画的直线对准检测的直线

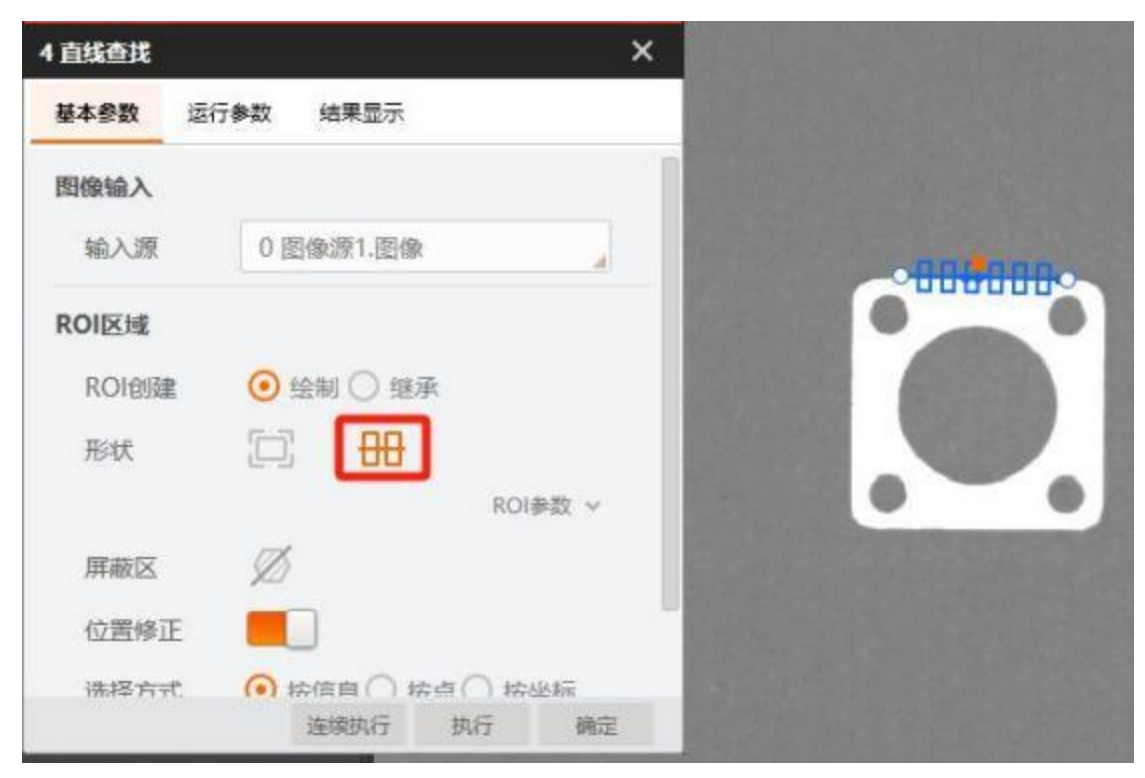

边缘极性的方向为矩形框上箭头所指方向,改为从白到黑,边缘类型 按需要选择,点击执行,再点击确定

| 直线查找    |                 | ×             |
|---------|-----------------|---------------|
| 基本参数 运行 | ₿ <b>数</b> 结果显示 |               |
| 运行参数    |                 |               |
| 边缘类型    | 最强              |               |
| 边缘极性    | 从黑到白            |               |
| 边缘阈值    | 5               | \$ d <u>2</u> |
| 滤波尺寸    | 1               | \$ d <u>2</u> |
| 卡尺数量    | 6               | \$            |
| 直线查找反向  |                 |               |
| 角度旧一化   |                 |               |
| 剔除点数    | 0               | : 2           |
| 1       | 连续执行 打          | 机行 确定         |

同理画出另一条直线,点击执行,再点击确定

| 8 8 <b>6 0 8 8 8 6 0</b>                                                                                                    |             |        |           |             |         |         |          |            |          |          |          |
|----------------------------------------------------------------------------------------------------|-------------|--------|-----------|-------------|---------|---------|----------|------------|----------|----------|----------|
| 🔨 🗛 🔺 ann: 🖸 🖯 -                                                                                                    |             |        |           | <b>用种结果</b> |         |         |          |            |          |          |          |
|                                                                                                    |             |        | interna i | WED:        |         |         |          |            |          |          |          |
| •                                                                                                    |             |        | 1         |             |         |         | 1.000    |            |          |          |          |
| <b>F</b>                                                                                                    |             |        |           |             |         |         |          |            |          |          |          |
| 1                                                                                                    |             |        | 2         | 1.50        | 1000    |         |          | -          |          |          |          |
|                                                                                                    | SOLOT       |        |           |             | ×       |         | _        |            |          |          |          |
| 10 (R)(85.60)                                                                                                    | 8180 80     | sea is | #207      |             |         |         |          | - 825      |          |          |          |
| X                                                                                                    | ili Gett    |        |           |             | - 68    | - 88    |          | 100        |          |          |          |
| 10 NO. 10 P.                                                                                                    | 0880        | 498    |           |             | - 88    |         |          |            |          |          |          |
|                                                                                                    | COMP.       | 0.895  | 9         |             | - 68    | 0       | -        |            |          |          |          |
| a altara                                                                                                    | 29403       | 3      |           | 0.04        | - 68    | 1000    | 144 FILT |            |          |          |          |
|                                                                                                    | 18577:1     | 1      |           | 2 14        | - 88    |         |          |            |          |          |          |
| 2                                                                                                    | 475.85税     | 6      |           | 2           | - 88    |         |          |            |          |          |          |
|                                                                                                    | RIGHTER (C) | • UIII |           |             | - 100   |         |          |            |          |          |          |
| <u>.</u>                                                                                                    | 和我日一代       | 0      |           |             | - 100   |         |          |            |          |          |          |
| E                                                                                                    | 819-52      | 0      | -         | : 6         | -       |         |          |            |          |          |          |
|                                                                                                    | 9           | 10     | IA/F      | (C) (C)     |         |         | 184      | 1-104 I.A. | ais vine | 1.8145.0 | 115 8115 |
| ÷                                                                                                    |             |        |           | DIESS M.    | #121    |         |          |            |          |          |          |
|                                                                                                    |             |        | 1931      | #11RAT      | BILLEAT | A191.01 | -BISSAT  | 8:01,7     | No.25    |          |          |
|                                                                                                    |             |        |           |             |         |         |          |            |          |          |          |
|                                                                                                    |             |        |           |             |         |         |          |            |          |          |          |
|                                                                                                    |             | 100    |           |             |         |         |          |            |          |          |          |
| - PROVEMENT AN ALLOW AN A LOUND AND AND A LOUND AND A LOUND AND AND A LOUND AND A LOUND AND AND A LOUND AND A LOUND AND AND A LOUND AND A LOUND AND AN | 1           | 10796  | <b>.</b>  | - Materia   | 101000  |         | 5        |            |          |          |          |

在左侧任务栏中找到并拖出**线线测量**模块,连接两个直线查到到线线

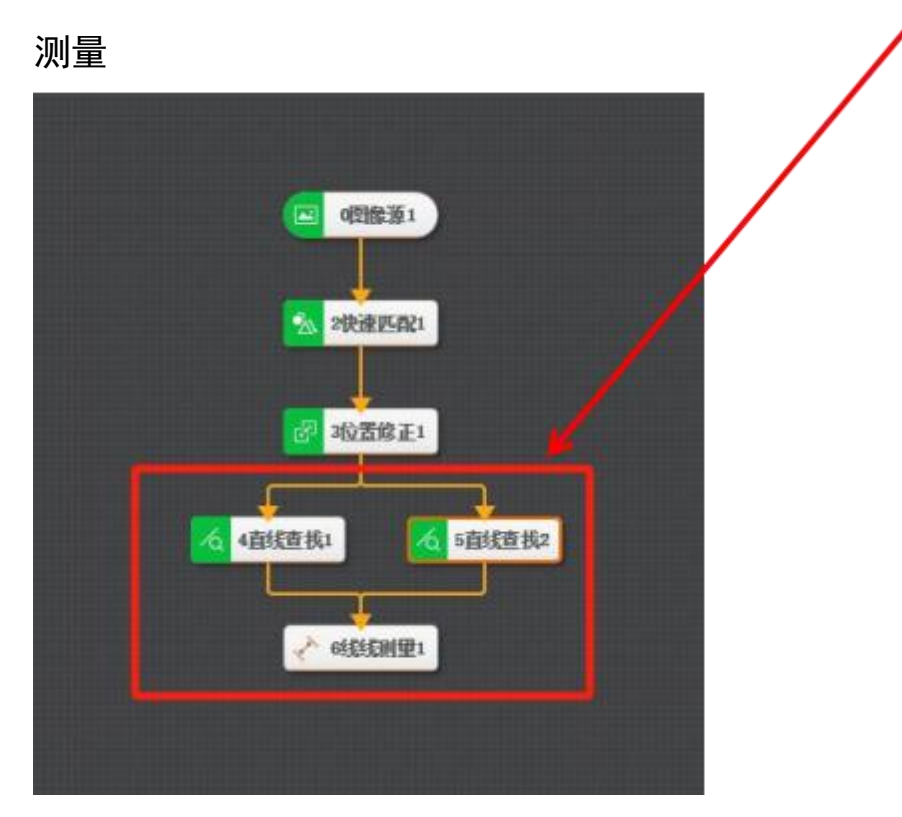

双击打开线线测量,把来源选择改成订阅,在线输入1中,点击链接,插入**直线查找1.输入直线**,在线输入2中,插入**直线查找2.输出直**线

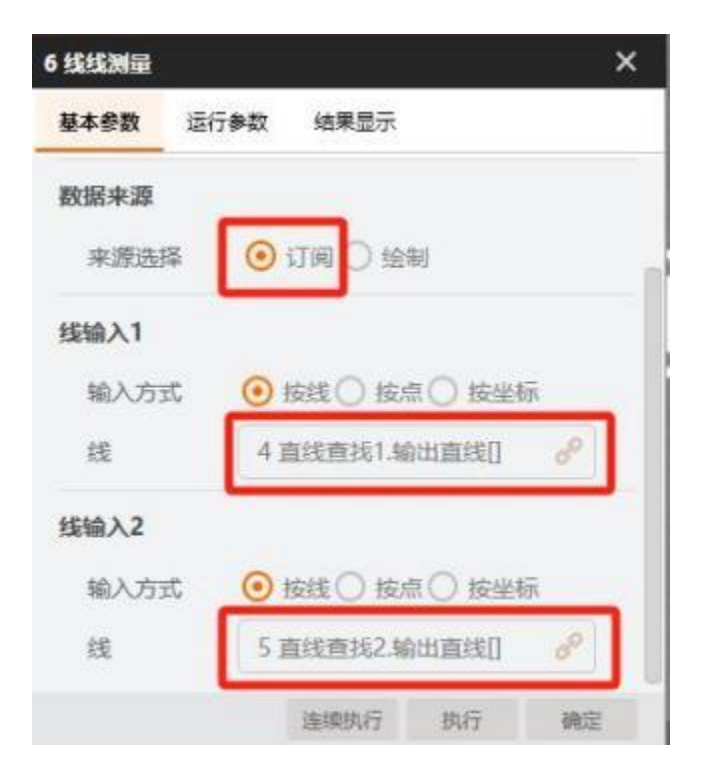

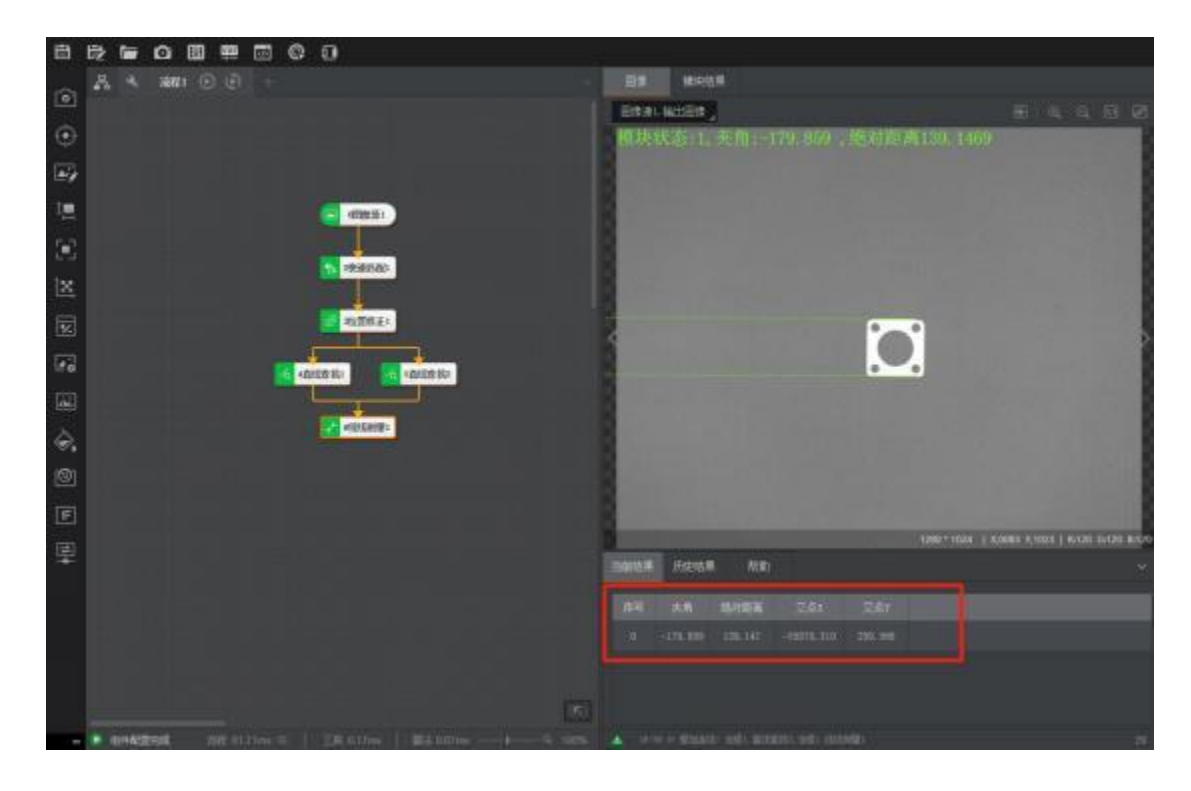

点击执行,再点击确定,就会出现两条直线检测的一些参数

**计算整合尺寸**:从左侧任务栏中找到并拖出变量计算模块,连接圆查 找/(线线测量)和变量计算,(下面以前面的圆为例)

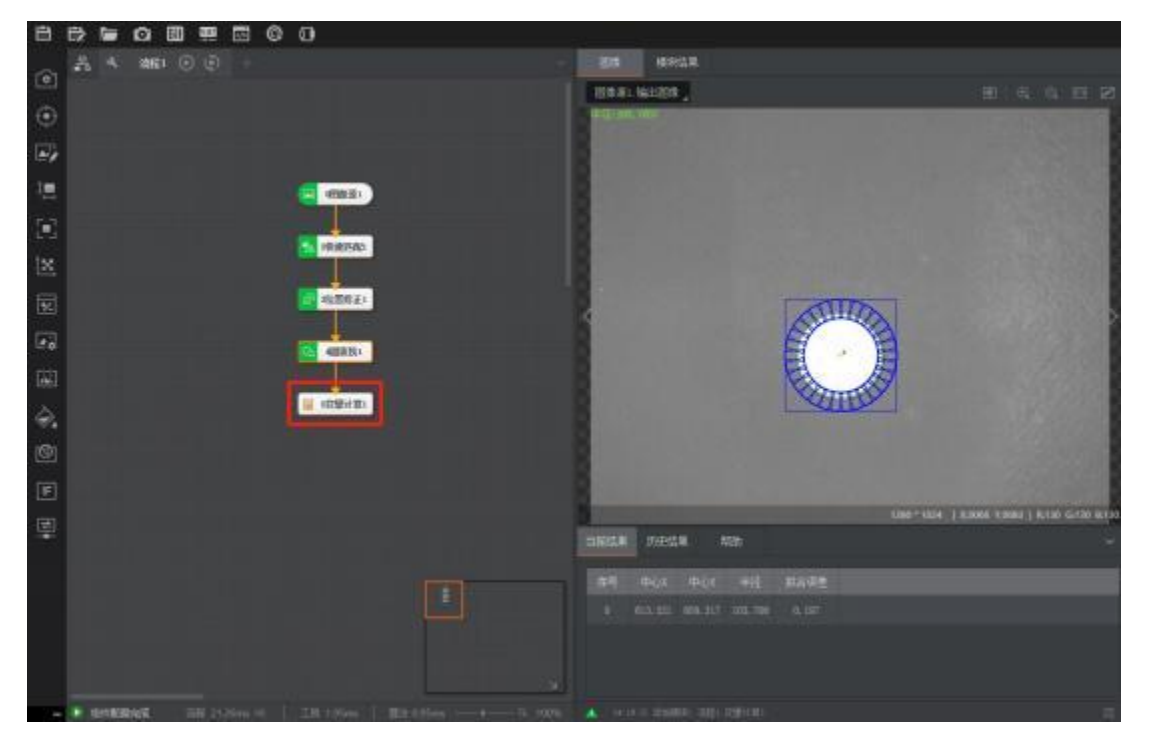

双击打开变量计算,自行修改名称(例如圆直径),点击表达式里的

计算器

| *, 在未开) | 6当前受量的上地运算给了5万受<br>言初始化使能信况下每次运算法要 | 最临入到公式中奏与运算。如:<br>将累加1。3.4.0版本起,计算公 | 当前变量名为"var(<br>3式中的三角函数自 | )",公式为:" <v<br>夏量按角度进行计</v<br> | rar(<br>算 |
|---------|------------------------------------|-------------------------------------|--------------------------|--------------------------------|-----------|
| 车       | 表达式                                | 初始值                                 | 输出类型                     | 初始化                            |           |
| /ar0    | 0                                  | 0                                   | float                    |                                | Ī         |
|         | -                                  |                                     |                          |                                |           |
|         |                                    |                                     |                          |                                |           |
|         |                                    |                                     |                          |                                |           |
|         |                                    |                                     |                          |                                |           |
|         |                                    |                                     |                          |                                |           |
|         |                                    |                                     |                          |                                |           |

| 点击右上角的链接, | 找到圆查找中的圆半径, | 双击即可加入框内 |
|-----------|-------------|----------|
|-----------|-------------|----------|

| <4 [ | 國查找1 | .圆半名 | E>[0]    |      |     |      |       |       | 8     |
|------|------|------|----------|------|-----|------|-------|-------|-------|
| <    | &    |      | <b>^</b> |      |     |      | ÷     |       | J     |
| >    | (    | )    | %        | •: ) | sin | asin | sinh  | asinh | exp   |
| =    | 7    | 8    | 9        |      | COS | acos | cosh  | acosh | sqrt  |
|      | 4    | 5    | 6        | +    | tan | atan | tanh  | atanh | trunc |
| *    | 1    | 2    | 3        |      | max | min  | round | log   | floor |
|      |      |      |          | 1.5  | now | abs  | ceil  | log10 |       |

此时的尺寸是像素点的尺寸,需要乘以它的比例才是实际尺寸

9(量出来的产品直径)/103.706(圆查找中测出的半径)\*前面放进 去的链接(也是圆查找中测出的半径)即是实际尺寸

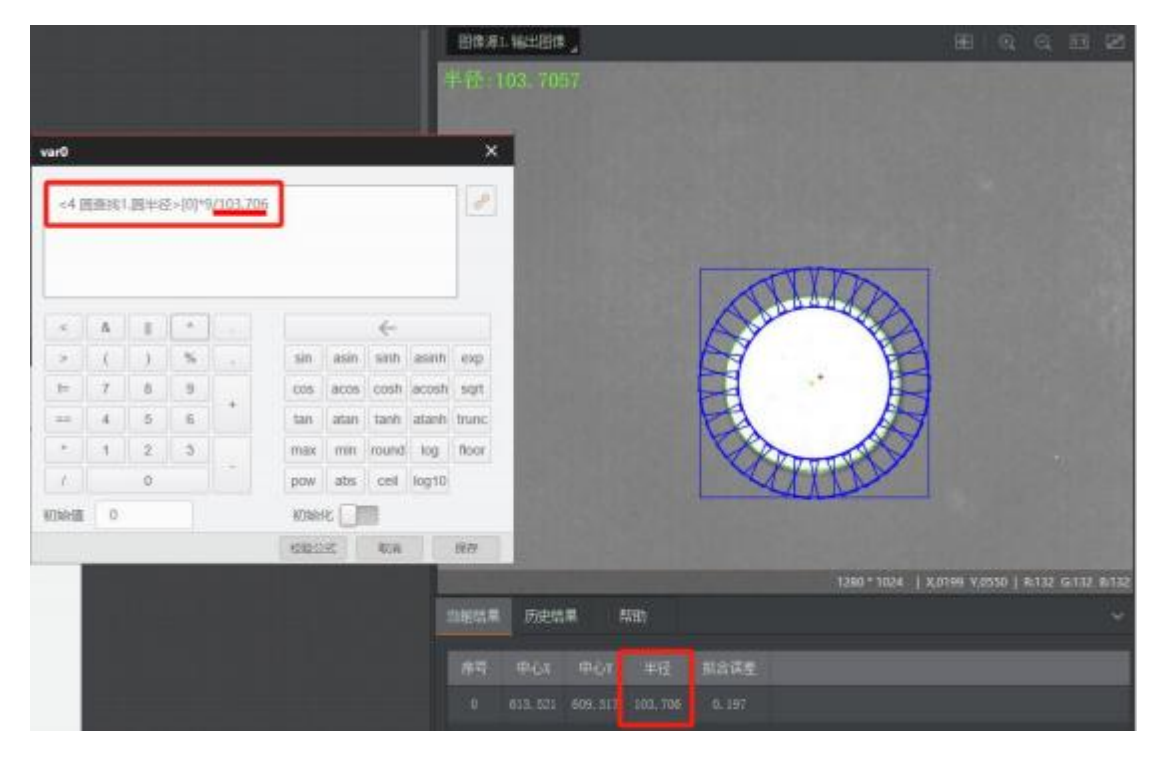

点击校验公式,确定后点击保存

١

| <4 [ | 园查找1 | .圆半径 | 준>[0]*9/1 | 103.706 |          |     |       |       | ď     |
|------|------|------|-----------|---------|----------|-----|-------|-------|-------|
| <    | &    |      |           | 0       | 1:1:00.0 | 19  |       | ×     |       |
| >    | (    | )    |           | C       | 川桿       | ធ្  |       | nh    | exp   |
| !=   | 7    | 8    |           | 公式      | 校验成功     |     |       | sh    | sqrt  |
|      | 4    | 5    |           |         | 确定       |     |       | nh    | trunc |
| *    | 1    | 2    | 3         |         | ma       | min | round | log   | floor |
|      |      | 0    |           | -       | pow      | abs | ceil  | log10 |       |

点击执行,再点击确定,(图像上显示的文字可能很小,可以在结果 显示中调整字号大小)

| <del>变量计算</del>    |                                                         |                    |                           |                             |
|--------------------|---------------------------------------------------------|--------------------|---------------------------|-----------------------------|
| 基本参数               | 结果显示                                                    |                    |                           |                             |
| 脱痢;用户可)<br>+1 *,在未 | 以将当前变量的上轮运算结果作为变量输入到公式中非<br>开启初始化使能情况下每次运算结果将要加1。3.4.0原 | 8号返算,如3<br>(本超,计算公 | 当前变最名为"var0<br>)式中的三角画数目引 | ",公式为:" «var0<br>2量按角度进行计算, |
| 呂称                 | 表达式                                                     | 初始值                | 输出类型                      | 初始化                         |
| var0               | <4 圆查线1.圆半径>[0]*9/103. 詞                                | 0                  | float                     |                             |
|                    |                                                         |                    |                           |                             |
|                    |                                                         |                    | _                         |                             |
|                    |                                                         |                    | 970                       | 执行 論定                       |

**判断产品合格与否**:在左侧任务栏中找到并拖出条件检测模块,连接 变量计算和条件检测

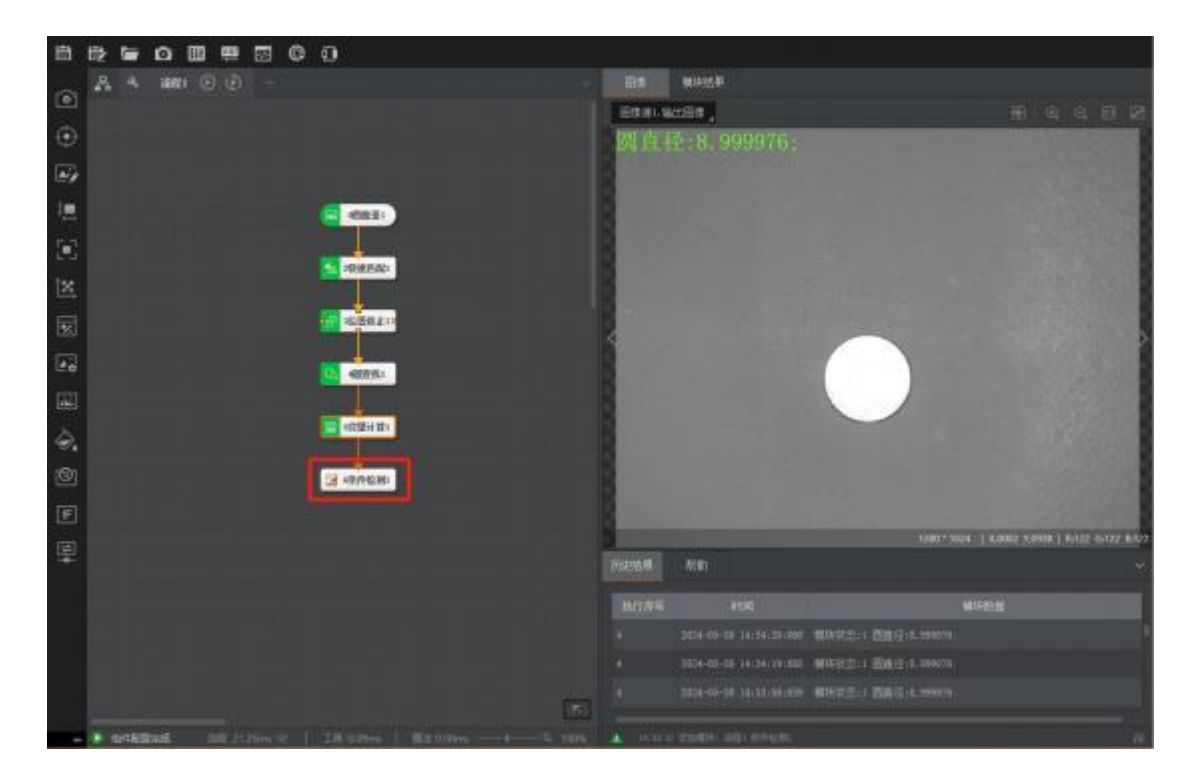

双击打开条件检测,把名称一栏改成 float,

| 6条件检  | 渕             |              | ×  |
|-------|---------------|--------------|----|
| 基本参   | <b>数</b> 结果显示 |              |    |
| 判断方   | 式             |              |    |
|       | 全部            | 条件符合,判断结果为OK |    |
| 名称    | 条件            | 有效值范围        |    |
| int   | <b>•</b>      |              |    |
| int   |               |              |    |
| float |               |              |    |
|       |               |              |    |
|       |               |              |    |
|       |               | 连续执行 执行      | 确定 |

点击<sup></sup> 加号,点击条件下方的链接,找到变量计算中的圆直径, 双击选择,再把有有效值范围改成需要的公差尺寸

| 6 条件检测 |          |         |         |     | ×    |
|--------|----------|---------|---------|-----|------|
| 基本参数   | 结果显示     |         |         |     |      |
| 判断方式   |          |         |         |     |      |
| 全      | ĉβ       | 条件符合、判断 | 结果为OK   |     |      |
| 名称     | 条件       | 有效值范围   |         |     | _    |
| float0 | 5 变量计算1. | 8.500   | \$ - 9. | 500 | \$ 3 |
| int    | Ŧ        |         |         |     |      |
|        |          |         |         |     |      |
|        |          |         |         |     |      |
|        |          |         |         |     |      |
|        |          |         | 连续执行    | 执行  | 确定   |

点击执行,就会判断产品是否合格,(图像上显示的文字可能很小, 可以在结果显示中调整字号大小),再点击确定

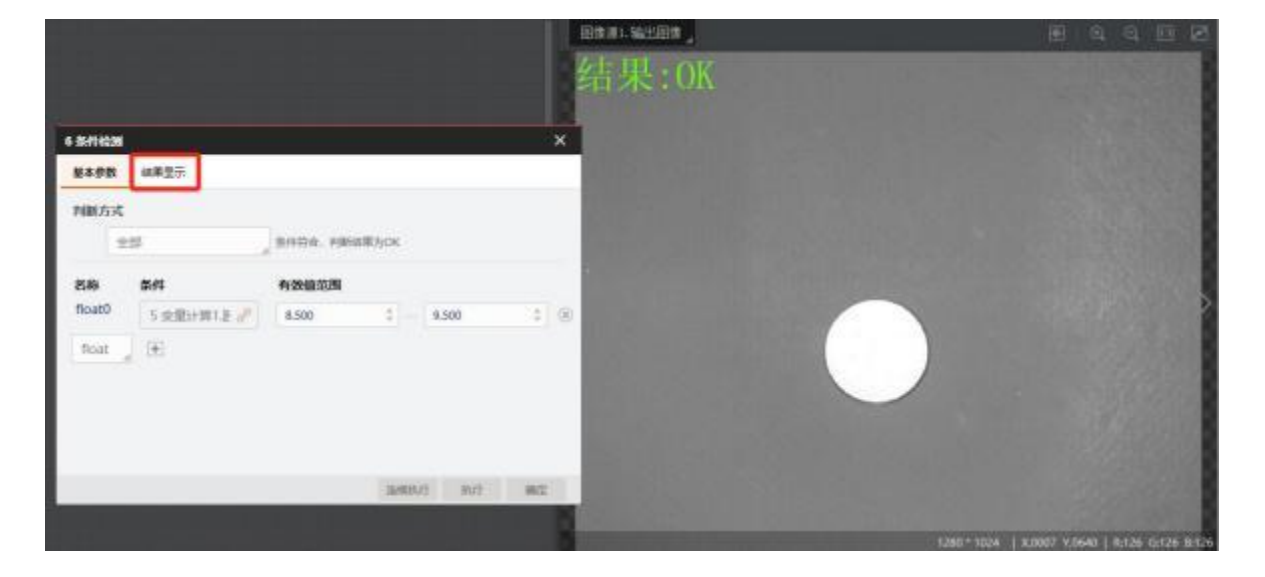

### 5.5 第五步——通信及保存

在左侧任务栏中找到并拖出相机 10 通讯模块,连接条件检测与相机 10 模块

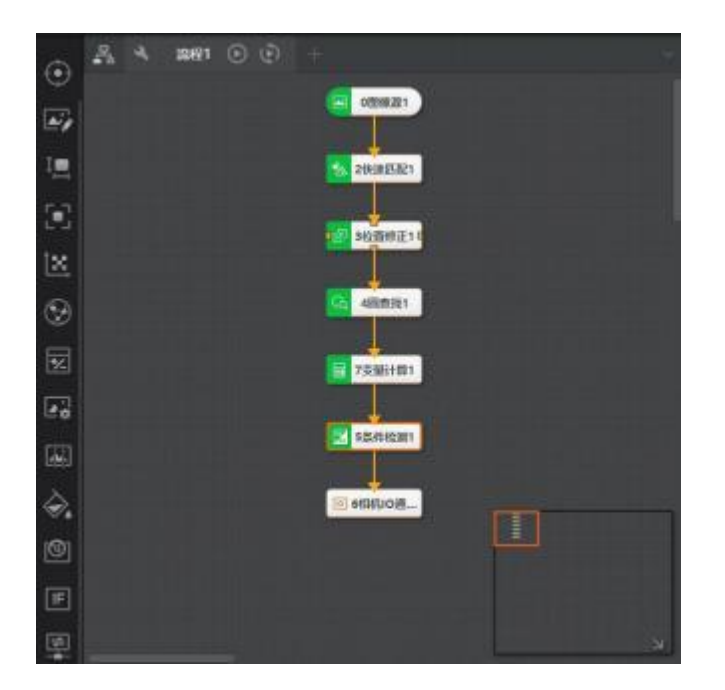

双击打开相机 10 通信, 101输出条件绑定条件检测结果,关联相机 绑定全局相机 1,输出类型为0K 时输出。

| 相机IO通信  |                      |   |
|---------|----------------------|---|
| 基本参数 结果 | <b>电显示</b>           |   |
| 输入配置    | -                    | _ |
| 101输出条件 | 5 条件检测1.结果 (STRINC & |   |
| 102输出条件 | do                   |   |
| 关联相机    | 1 全局相机1              | ] |
| 运行参数    |                      |   |
| 相机类型    | 普通相机                 |   |
| 持续时间使用  | e 💶 🗌                |   |
| 持续时间    | 500 🗘 🧟              | Ĺ |
| 输出类型    | OK时输出                | ] |
|         | 确知                   | - |

机器出厂时默认 OK 阀吹气,低电平输出,检测到输出OV 信号,故输 出类型为 OK 时输出时,条件检测判断为 NG 时,气嘴吹气,判断条件 需与输出类型相反。

所有算法编写完成后,点击回打开相机管理

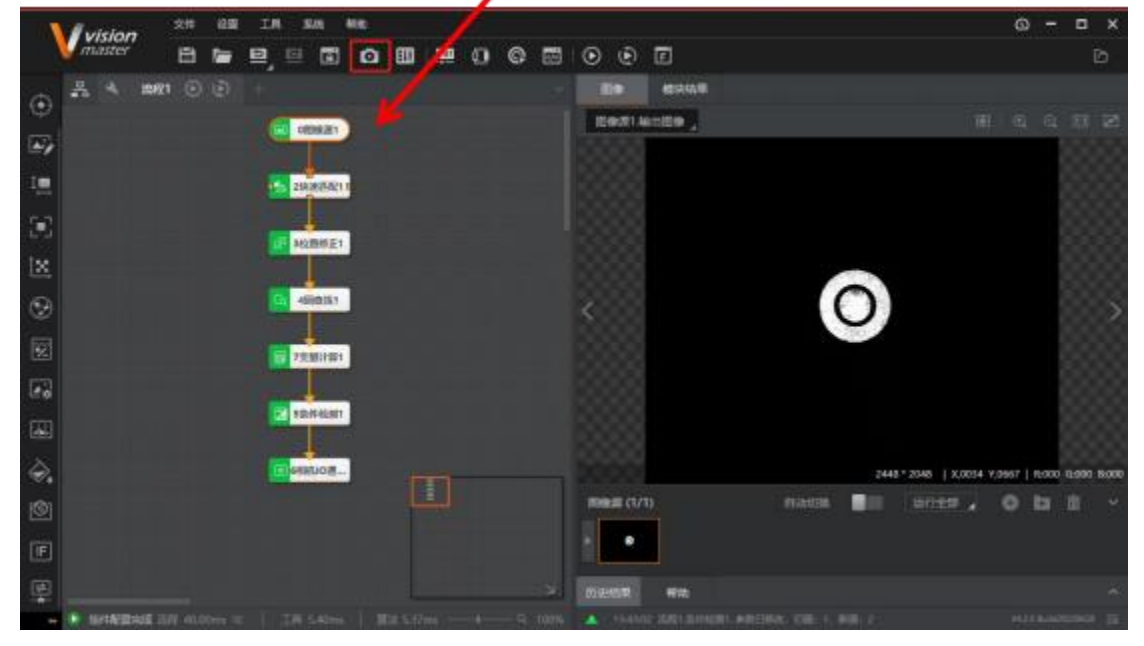

| 相机管理    |   |         |            | ,  |
|---------|---|---------|------------|----|
| 设备列表    | + | 常用参数 触发 | tigm       |    |
| 4 全局相机1 |   | 触发设置    |            |    |
|         |   | 触发源     | LINEO      |    |
|         |   | 触发延迟    | 0.00       | ÷  |
|         |   | 触发极性    | RisingEdge | 4  |
|         |   | IO控制    |            |    |
|         |   | IO选择项   | LINE2      |    |
|         |   | IO模式    | Strobe     |    |
|         |   | 反相输出    |            |    |
|         |   | 光源控制    |            | 1  |
|         |   |         |            | 确定 |

## 点击触发设置,把触发源再改回 LINEO(硬触发),点击确定

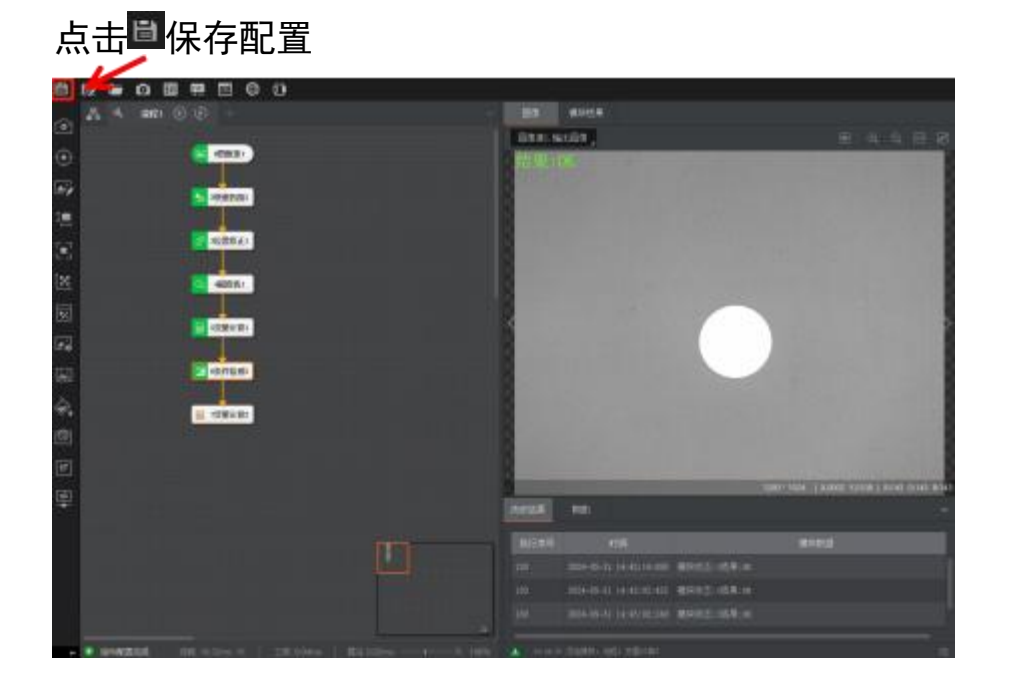

#### 5.6 第六步——参数修改

# 点击运行界面右上角 🎦 参数设置(<mark>先放一个产品去设置参</mark> 数)

1、CCD 位置对应相机的位置, 位置参数是传感器位置到相机 位置的 角度, 根据实际摆放位置, 调整里面的参数

2、吹气阀位置就是收到信号后气嘴间隔吹气时间

3、修改阀持续时间就是修改气阀吹气时间

4、滤波时间就是产品触发间隔时间

5、转速设置是皮带移动速度,(转速需要跟上料速度配合,转速越高,精度越差) 全部参数设置完后点击**设置并退出** 

| 参数    | (设置                |              |
|-------|--------------------|--------------|
| 高级参数  |                    |              |
| ₿0 💉  |                    | 重命名          |
| 吹气阀位置 | 阀持续时间(ms)          | 加减速          |
|       |                    |              |
| 取消    | 设置并退出              |              |
|       | 参数<br>高級参数<br>高級参数 | 参数设置<br>高級参数 |

| 常用参数      | 高级参数   |            |                      |
|-----------|--------|------------|----------------------|
| 上料超时报警(秒) | 满料数量   | 连续NG报警     | 滤波时间(ms)             |
| - 0 +     | - 0 +  | - o +      | <b>-</b> 39 <b>+</b> |
|           |        |            | -                    |
| 保存数据      |        |            |                      |
|           |        |            |                      |
|           |        |            |                      |
|           |        |            |                      |
|           | HUSH   | 3710029430 |                      |
|           | 「日本の語」 |            | See.                 |

光纤闪一下等于触发一下,相机闪一下等于拍照一下,阀闪一下等于 气阀动作一下,停止机器时,点击清零即可清除之前检测的数量

| - 10          | IO             | 控制      |              |        |  |
|---------------|----------------|---------|--------------|--------|--|
| 1             | 🗠 产能           | 能 0/mir | n 🔮 7        | ┶量 52  |  |
|               | <b>A</b> - 光纤作 | 专感器     |              | 3 清零   |  |
| ◎ 相机 ● 光源   집 |                |         | <b>〕</b> 吹气阀 |        |  |
| >             | 工位             | OK数量    | 总数量          | 合格率    |  |
|               | 整机             | 23      | 51           | 45.10% |  |

CCD 软件里的参数修改好即是保存好,下次打开后再选择此 方案,参数不会改变

# 六、网络在线远程服务

双击打开桌面上的 **入** 向日葵远程软件,把识别码和验证码提供给 我们的工程师,由工程师控制您的计算机,给您提供远程服(远程控 制需计算机联网操作)

| 向日葵医腸控制     |                         |       | ф. |  |  |
|-------------|-------------------------|-------|----|--|--|
| 😭 Z (1999)  |                         |       |    |  |  |
| 🍖 远程协助      | 允许控制本设备                 |       |    |  |  |
| ◎ 设备列表      | 本設备明期间<br>434 645 009 □ | ◆日輸油的 | ~  |  |  |
| ☆ 发現更多      |                         |       |    |  |  |
| 💭 手机投屏      | 远程控制设备                  |       |    |  |  |
| 3 6883      | 请输入伙伴识别吗—— 验证吗 (可为会     |       |    |  |  |
| 超级会员实门车送半年  | ● 远程東南 ○ 远程文件           |       |    |  |  |
|             |                         |       |    |  |  |
| ▲ 切接企业端 >>  |                         |       |    |  |  |
| ♥ 已连接安全加密链路 |                         |       |    |  |  |

## 七、日常检查维护

⚠注意

除非有特殊需要,设备进行维护时必须切断电源,确保安全的前提下 进行,如不能遵守上述原则,有可能导致触电、烧伤等人身安全的重 大事故。

为了充分发挥本机的性能,要经常性的实施定期保养和维护。日常检修时,依次检查以下部位。必要时应对某些零件进行除垢、更换等。

更换零件时为了保持原机性能,请务必使用本公司所配备的同型 号零件。

| 部位    | 检修重点        | 处理方法          |
|-------|-------------|---------------|
| 外接电缆线 | 检查是否供电正常    | 使用万用表进行电压检测   |
| 光源    | 检查光源是否正常工作  | 检查光源控制器是否打开,光 |
|       |             | 源电源线是否插好      |
| 相机    | 检查相机是否正常工作  | 检查线缆或网线是否松动   |
| 显示屏   | 检测是否可以正常显示画 | 检查HDMI线是否松动   |
|       | 面,表面不要出现破损  |               |
| 皮带    | 检查是否需要除垢    | 沾有酒精的无尘布擦拭    |

以上处理还不能使产品正常工作,请与我公司维修部联系检查修理。 切勿擅自修理,以免造成更大损失。

## 八、异常情况处理

当调试软件重复打开时,依旧报错时请将电脑重启,若依旧出现
 问题请联系厂家

若在导向处出现卡料现象,请检查吹气阀有无正常工作,适当调整导向块的角度。

 3. 当吹气阀未吹掉产品时尝试更改吹气角度和吹气时间,保证产品 能够正确下料

 4. 当关闭气阀的时候,请将水管用水盆接住,定期清理以免液体渗入 机箱

5. 当工作过程中意外移动相机和光源后,请重新调整算法程序

6. 当导向块出现倾斜情况时调整安装块位置使导向块水平

## 九、售后服务(维修)

本公司产品从用户签发正式《产品验收报告》之日起免费保修壹 年,壹年内出现质量问题(非保修件除外),请凭"保修卡"(用户 留存 联)连同购机发票复印件与本公司维修部联系,可按保修规定 进行保 修。若用户无法出示:"保修卡"或购机发票复印件,本公 司将按出厂 日期计算保修期,保修期为壹年。

超过保修期的产品,我公司仍负责售后服务及维修工作,将按本 公司相关规定收取维修费。

凡因用户自行拆装本公司产品、因运输、保管不当或未按"产品说明书" 正确操作造成产品损坏,私自涂改"保修卡",以及无购机凭证,本公司均按维修方式处理。

47

# 十、联系我们

如果您对此产品有任何问题或需求,请联系我们

电话: 13666879921

电子邮箱: jiangxuankj@163.com

地址:浙江省杭州市西湖区西园九路永创智能1号6楼

请登录我们的网站以获得最新的产品和服务资讯

网址: www.jiangxuankeji.com